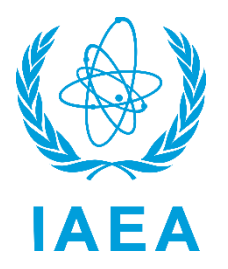

International Atomic Energy Agency

# RAIS+ Installation Manual

Regulatory Authority Information System

Division of Radiation, Transport and Waste Safety 12-01-2023

# Contents

| Contents                                                | 2    |
|---------------------------------------------------------|------|
| Introduction                                            | 4    |
| High-level description of the system architecture       | 4    |
| RAIS+ Installation software requirements                | 5    |
| Hardware Requirements:                                  | 5    |
| Minimum requirements for standalone server:             | 5    |
| Minimum requirements for computer server:               | 5    |
| Software requirements:                                  | 6    |
| RAIS+ Installation Modes:                               | 6    |
| RAIS+ Installation Steps:                               | 7    |
| RAIS+ Advance installation                              | 8    |
| RAIS+ Basic installation                                | . 17 |
| Annex A - Internet Information Services Configuration   | . 25 |
| Method 1 – IIS installation from Server Manager console | . 25 |
| Method 2 – IIS installation using Powershell            | . 37 |
| Annex B - SQL Server 2019 Setup                         | . 40 |

# Version history

| Version | Date               | Author/s                           | Description          |
|---------|--------------------|------------------------------------|----------------------|
| 1.0     | 06th June 2022     | Dragan Avramovski<br>Neji Chihaoui | Intermediate version |
| 1.1     | 01st December 2023 | Dragan Avramovski<br>Neji Chihaoui | Official version     |

## Introduction

RAIS+ is a web-based application built using the React components for the Front end, .NET Core for the backend and MS SQL Server for the database [Figure 1].

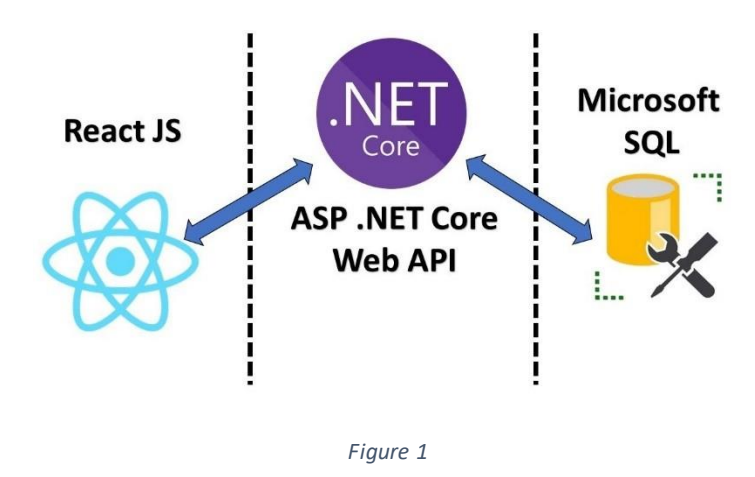

## High-level description of the system architecture

RAIS+ follows the classical architecture of a web-based system where the application program is stored on an application server and exposes an API to the web server which then delivers client-side functionalities over the network through a browser interface. The API communicates with Database for record storing and retrieval.

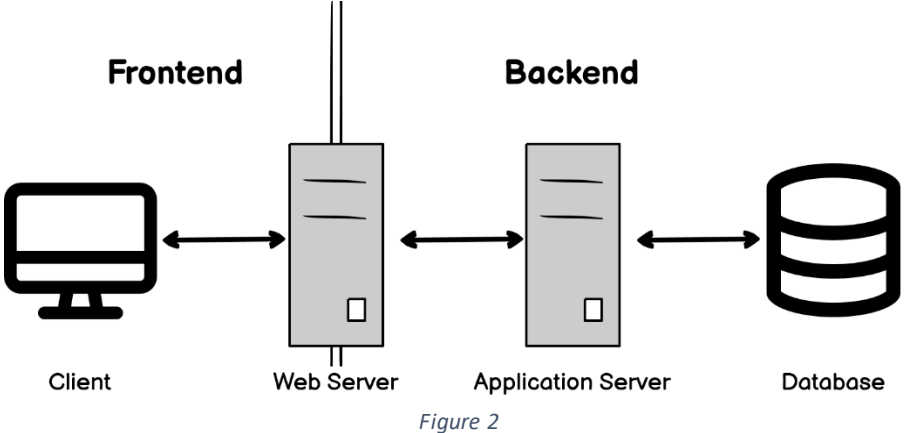

## RAIS+ Installation software requirements

## Hardware Requirements:

#### Minimum requirements for standalone server:

RAIS+ standalone will work on any modern computer with Microsoft Windows operating system. Minimum requirements are the following:

- Hard Disk (20 GB available)
- Memory: 4 GB (8 GB High recommended)
- Processor: x64 Processor, Speed: at least 1.4 GHz

#### Minimum requirements for computer server:

| Resource description | Minimal requirements                                                                                                |
|----------------------|----------------------------------------------------------------------------------------------------|
| Server format and    | Tower clustered non virtualized, or                                                                                 |
| datacenter hosting   | Rack or blade virtualized, or                                                                                       |
| mode:                | • HCI                                                                                                    |
| CPU:                 | 2 sockets, 1/2 CPU, Each CPU: with 10 cores, 20 threads, Basic Frequency = 2<br>GHz minimum, L3 cache =13 MB        |
| Memory:              | DDR4 –2666 MHz, 32 GB installed capacity, Maximum capacity 769 GB                                                   |
| Storage:             | Type SAS, supporting Hot-plug with spare disks available, 1.2 To useful capacity, configured with RAID 5-2GB Buffer |
| Power and FAN        | Redundant voltage 220/230 V, 240 V or 110/120 V depending on location.<br>Redundant FAN                             |
| Network              | RJ45 - 100/1000 MBits/s, and an additional management port                                                          |

Table 1

Table 1 describes the minimal requirement of a standalone server for medium range use. In a production environment, monitoring the system is recommended to identify whether additional system resources are needed.

Moreover, in a wide range use, deploying RAIS+ software on a n-Tier architecture with load balancing or clustering of both application and storage servers could offer better and optimized availability, performance and scalability of the system.

## Software requirements:

- 1. Operating System
  - a. Windows 2019 Server or later, with the latest service pack and patches installed.
  - b. The latest version of the Internet Information Services.
- 2. Database Management System: Microsoft SQL server 2019 or later
- 3. Other modules: Hosting bundle 7.0.9 and Target Framework asp.net core 6.0.
- 4. Download RAIS+ software from these locations:

https://www.iaea.org/resources/software/rais-plus

Or

http://ns-files.iaea.org/files/RAIS\_Software.zip

The installer package includes by default the following modules:

- SQL Server online installer
- RAIS+ software installer
- Hosting bundle 7.0.9
- .NET Core 6.0

**Note: for** Training or limited standalone use, it is possible to install RAIS+ on Microsoft Windows 10 - version Professional or Enterprise 10.0.19044.170 with SQL Express 2019.

## RAIS+ Installation Modes:

RAIS+ as a web application that can be installed and run in two modes:

- 1. Basic Mode: with this mode of deployment the application uses Kestrel as web server. This mode of installation could be used for the following reasons:
  - a. No need for configuration and monitoring advanced features of the system, such as management console, logging, port sharing, request filtering...
  - b. Insufficient experience of how to prepare and configure the advanced installation mode.
- 2. Advanced Mode: in this mode the application uses IIS as web server. It is recommended for production deployment where the RAIS+ system will be connected to the Network to provide access to users. With this mode, IIS Web Server advanced features are available, such as management console, logging, port sharing, request filtering, etc. This can help the administrator configuring the environment, monitoring flows, fixing observed issues.

# RAIS+ Installation Steps:

- 1. Install and configure the Operating system,
- 2. Enable inbuilt Administrator Account,
- 3. Turn Off User Account Control,
- 4. Restart the computer and logon as Administrator,
  - a. For all the next steps, use the administrator account.
- 5. Add Internet Information Services (IIS) Features: see Annex A Internet Information Services Configuration,
- 6. Install and configure SQL Server: see Annex B SQL Server 2019 Setup
- 7. Run the RAIS+ installer,
- 8. After the installation, restore the default configuration of the UAC applied on administrator account.

#### Figure 3 describes installation process steps of RAIS+ and its running environment.

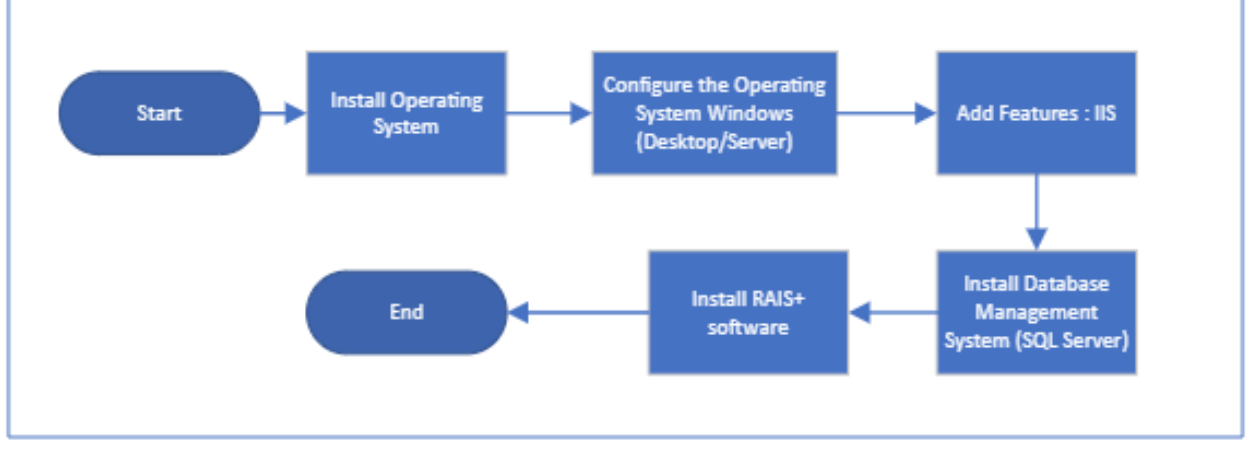

Figure 3

# RAIS+ Advance installation

1. Right click the RAIS+ installer, then click run as administrator.

| This I | PC > | Downloads > RAIS_Software  | e > RAIS+ Software                    |  |
|--------|------|----------------------------|---------------------------------------|--|
|        |      |                            | Name ^                                |  |
|        |      |                            | Prerequisites                         |  |
|        |      |                            | 🖂 🚰 IAEA RAIS+ Configuration Tool.exe |  |
|        |      | Open                       |                                       |  |
|        |      | Browse with .NET Reflector |                                       |  |
|        | •    | Run as administrator       |                                       |  |
| 1      |      |                            |                                       |  |

Figure 4

2. From the RAIS Configuration Tool choose whether an Advance Setup mode or in Basic Setup mode will be selected.

Select the Advance Setup,

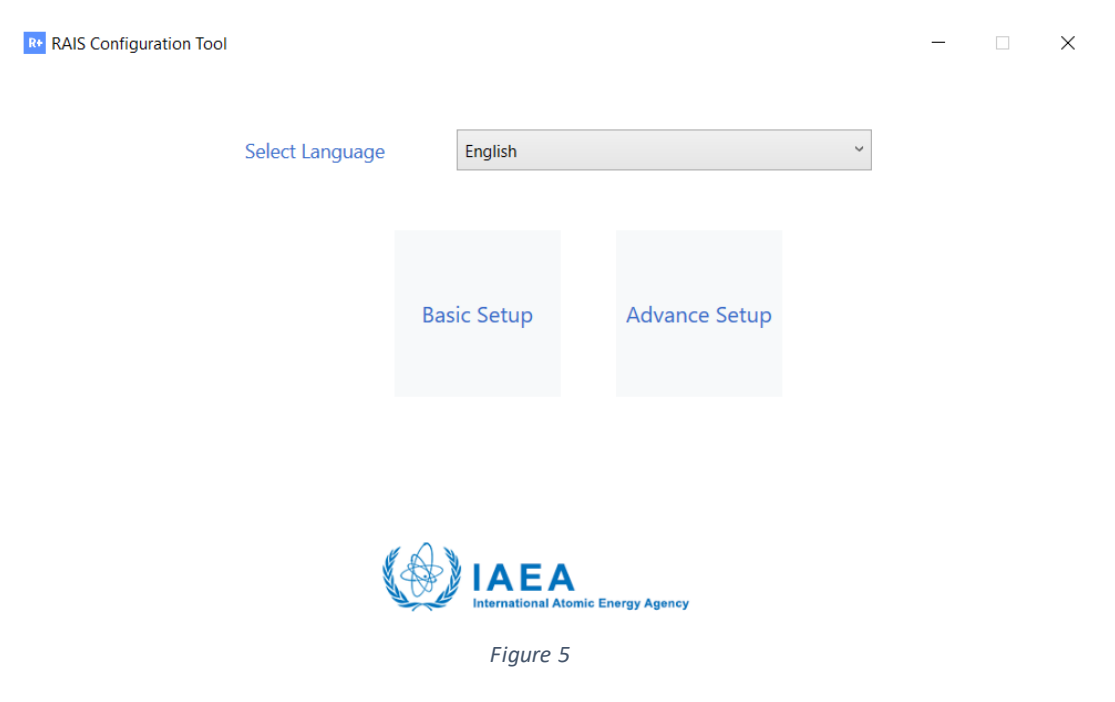

#### 3. Read from the following menu and click Next.

RAIS Configuration Tool

| About Tool                                 | Welcome to the configuration tool for RAIS                                                                                                    |  |  |  |  |  |
|--------------------------------------------|----------------------------------------------------------------------------------------------------|--|--|--|--|--|
| Setup Application                          |                                                                                                    |  |  |  |  |  |
| Setup SSL                                  | If you are installing RAIS, Please setup your web server, database server and<br>other settings from navigation tabs on the left. You can use this tool to update      |  |  |  |  |  |
| Database Setup                             | these settings at any point of time.                                                                                                    |  |  |  |  |  |
| Configure SQL User                         | If you wish to Migrate from RAIS3.x to RAIS+ you can migrate your data from migration tab.<br>You can contact RAIS+ support team at <b>RAIS.Contact-Point@iaea.org</b> |  |  |  |  |  |
| Document Storage                           |                                                                                                    |  |  |  |  |  |
| Data Migration                             |                                                                                                    |  |  |  |  |  |
| IAEA<br>International Atomic Energy Agency | Home Next                                                                                                    |  |  |  |  |  |
|                                            |                                                                                                    |  |  |  |  |  |

– 🗆 X

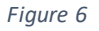

- 4. From the following menu as in the Figure 7, configure the following parameters:
  - Destination Folder: create and select a destination folder that will be used to store application files,
  - Website Name: submit the virtual web folder name that will be added to IIS,
  - Port: submit a port number. This port number should not be used by other applications on the same server, from the range: 1024- 49151.

If you are using port sharing, ask the Network/System Administrator to configure this parameter within IIS and DNS server.

| Real S Configuration Tool |                   |         |           | —         |        | $\times$ |
|---------------------------|-------------------|---------|-----------|-----------|--------|----------|
| About Tool                | Setup RAIS Appl   | ication |           |           |        |          |
| Setup Application         | Detination Folder |         |           |           | Browse |          |
| Setup SSL                 | Website Name      |         | Host Name | localhost |        | ]        |
| Database Setup            | IP Address        |         | Port      | 0         |        |          |
| Configure SQL User        |                   |         |           |           |        |          |
| Document Storage          |                   |         |           |           |        |          |
| Data Migration            |                   |         |           |           |        |          |
| IAEA                      |                   |         |           | Previous  | Next   |          |

Figure 7

Figure 8 describes an example of web parameters configuration.

| Really Configuration Tool |                   |                     |           | _         |        | $\times$ |
|---------------------------|-------------------|---------------------|-----------|-----------|--------|----------|
| About Tool                | Setup RAIS Appl   | ication             |           |           |        |          |
| Setup Application         | Detination Folder | C:\RAISPTC\RAISProd |           |           | Browse |          |
| Setup SSL                 | Website Name      | RAISProd            | Host Name | localhost |        |          |
| Database Setup            | IP Address        |                     | Port      | 4343      |        |          |
| Configure SQL User        |                   |                     |           |           |        |          |
| Document Storage          |                   |                     |           |           |        |          |
| Data Migration            |                   |                     |           |           |        |          |
| IAEA                      |                   |                     |           | Previous  | Next   |          |

Figure 8

- Click Next

## 5. Configuration of used modules:

| Re RAIS Configuration Tool |                                                   | _   | $\times$ |
|----------------------------|---------------------------------------------------|-----|----------|
| About Tool                 |                                                   |     |          |
| Setup Application          | Detination Folder C:\RAISPTC\RAISProd             |     |          |
| Setup SSL                  | Website Name RAISProd Host Name localh            | ost |          |
| Database Setup             | IP Address<br>Progress :                          |     |          |
| Configure SQL User         | Installing Dotnet Web Hosting Module. Please wait |     |          |
| Document Storage           |                                                   |     |          |
| Data Migration             |                                                   |     |          |
| IAEA                       |                                                   |     |          |

Figure 9

6. From the following menu, select one option and click Next:

| RAIS Configuration Tool                    | _                    |      |
|--------------------------------------------|----------------------|------|
| About Tool                                 | Setup Certificate    |      |
| Setup Application                          | IP Address Port 4343 |      |
| Setup SSL                                  | ○ Upload Certificate |      |
| Database Setup                             |                      |      |
| Configure SQL User                         |                      |      |
| Document Storage                           |                      |      |
| Data Migration                             |                      |      |
| IAEA<br>International Atomic Energy Agency | Previous             | Next |
|                                            |                      |      |

Figure 10

**Note:** If a trusted CA certificate is available, select Upload Certificate. If not, select Use Self-signed Certificate provided by RAIS+,

Configuration of SSL certificate:

| R* RAIS Configuration Tool |                                           | - | × |
|----------------------------|-------------------------------------------|---|---|
| About Tool                 |                                           |   |   |
| Setup Application          | IP Address                                |   |   |
| Setup SSL                  | Upload Certificate Selfsigned Certificate |   |   |
| Database Setup             | Progress :                                |   |   |
| Configure SQL User         | installing certificate to its.            |   |   |
| Document Storage           |                                           |   |   |
| Data Migration             |                                           |   |   |
| IAEA                       |                                           |   |   |

Figure 11

- 7. From the menu Configure Database:
  - Select the instance name from the database server,
  - Select the authentication mode (Windows or SQL), then click "Test connection" to ensure that the SQL service is running, and the connection is successfully established,
  - Submit the Database Name,
  - Click Next,

| R+ RAIS Configuration Tool |                                                                                                    |                                   | - ×               |
|----------------------------|----------------------------------------------------------------------------------------------------|-----------------------------------|-------------------|
| About Tool                 | Configure Database                                                                                                    |                                   |                   |
| Setup Application          | Database Server DESKTO                                                                                                    | P-I2CJMNF\SQLEXPRESS              | ~ Refresh         |
| Setup SSL                  | $\odot$ SQL Authentication $	ilde{	extbf{	extbf{	exbf{	extbf{	extbf{	extbf{	extbf{	extbf{	extbf{$ | ) Windows Authentication $\Box$ W | ithout MasterData |
| Database Setup             | Database Name RAISProc                                                                                                    | 1                                 |                   |
| Configure SQL User         |                                                                                                    | SQL Connection Status $	imes$     | Test Connection   |
| Document Storage           |                                                                                                    | SQL connection successful.        |                   |
| Data Migration             |                                                                                                    | ОК                                |                   |
| IAEA                       |                                                                                                    |                                   | Previous Next     |

Figure 12

**Note**: If the SQL 2019 Standard/Express/... is not installed, the installer will setup SQL Server before to proceed to next step.

8. Restoring Database in the selected SQL instance from the previous step,

| Reference RAIS Configuration Tool          | -                                            |      | × |
|--------------------------------------------|----------------------------------------------|------|---|
| About Tool                                 |                                              |      |   |
| Setup Application                          | Database Server DESKTOP-I2CJMNF\SQL/XPRESS ~ |      |   |
| Setup SSL                                  | O SQL Authentication                         |      |   |
| Database Setup                             | Databa                                       |      |   |
| Configure SQL User                         | Database KAISProd created successfully.      |      |   |
| Document Storage                           |                                              |      |   |
| Data Migration                             |                                              |      |   |
| IAEA<br>International Atomic Energy Agency | Previous                                     | Next |   |

Figure 13

- 9. Submit RAIS+ credentials:
  - a. SQL account: username and password
  - b. The default Admin password (for the Raisadmin account)

| R* RAIS Configuration Tool | - 🗆 X                                                                 |
|----------------------------|-----------------------------------------------------------------------|
| About Tool                 | Configure Database                                                    |
| Setup Application          | Create SQL Server user with limited privileges to run the application |
| Setup SSL                  | Username raisprod Password                                            |
| Database Setup             | Set default application admin password                                |
| Configure SQL User         | Admin Password                                                        |
| Document Storage           |                                                                       |
| Data Migration             |                                                                       |
| IAEA                       | Previous Next                                                         |

Figure 14

10. Create and submit a destination folder name for file attachments,

R+ RAIS Configuration Tool

| Ref RAIS Configuration Tool |                 |              |                       | -        |        | $\times$ |
|-----------------------------|-----------------|--------------|-----------------------|----------|--------|----------|
| About Tool                  | Document Stor   | age location | ı (file system or dat | tabase)  |        |          |
| Setup Application           | Location        | ○ Database   | ● File System         |          |        |          |
| Setup SSL                   | Selected Folder |              |                       |          | Browse |          |
| Database Setup              |                 |              |                       |          |        |          |
| Configure SQL User          |                 |              |                       |          |        |          |
| Document Storage            |                 |              |                       |          |        |          |
| Data Migration              |                 |              |                       |          |        |          |
| IAEA                        |                 |              |                       | Previous | Next   |          |

Figure 15

Note: The uploaded files can be saved within the Database if the option "Database" is selected, Select Database, then Click Next,

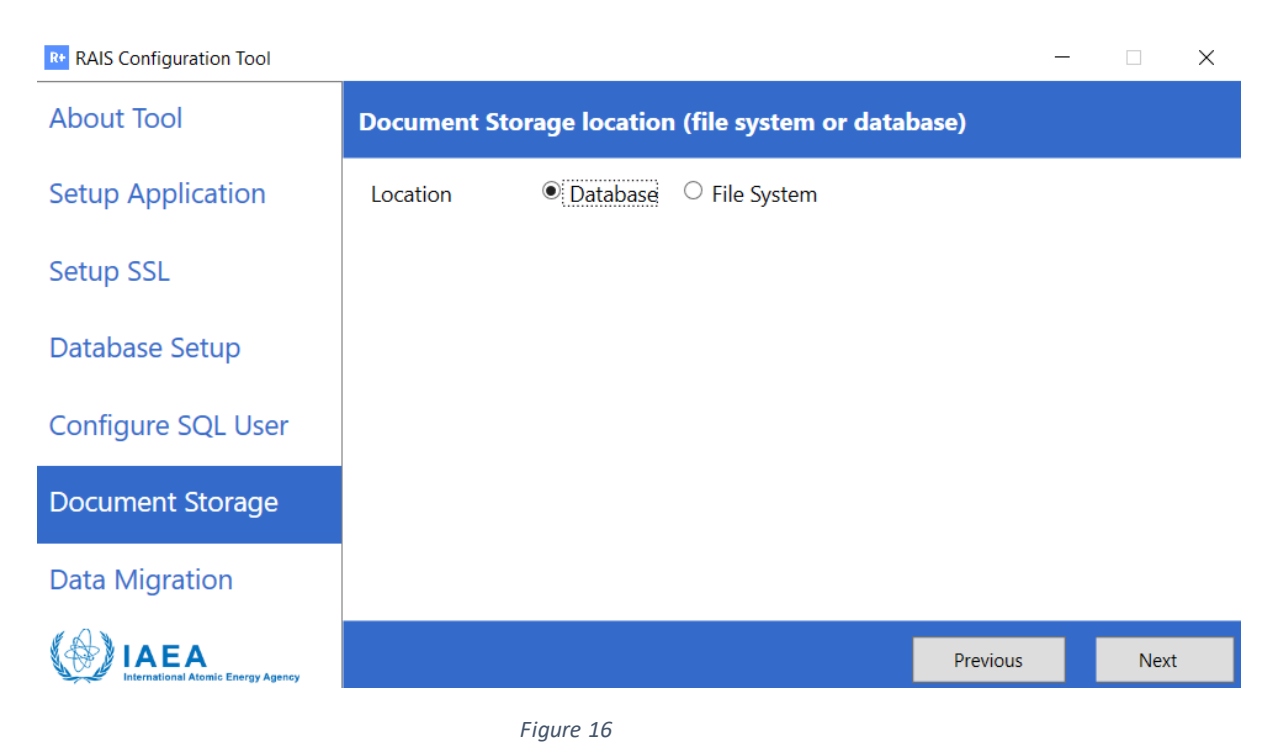

11. Generation of RAIS+ application shortcut,

| Ref RAIS Configuration Tool                |                                     | -        | - |      | × |
|--------------------------------------------|-------------------------------------|----------|---|------|---|
| About Tool                                 |                                     |          |   |      |   |
| Setup Application                          | Location  © Database  © File System |          |   |      |   |
| Setup SSL                                  | . )                                 |          |   |      |   |
| Database Setup                             | Progress :                          |          |   |      |   |
| Configure SQL User                         | Creating desktop shortcut.          |          |   |      |   |
| Document Storage                           |                                     |          |   |      |   |
| Data Migration                             |                                     |          |   |      |   |
| IAEA<br>International Atomic Energy Agency |                                     | Previous |   | Next |   |

Figure 17

12. Finally, RAIS+ is installed successfully, click Finish from the following menu,

| RAIS Configuration Tool                    | - 🗆 X                                                                 | ( |
|--------------------------------------------|-----------------------------------------------------------------------|---|
| About Tool                                 | Migrate data from RAIS 3.x (Optional in case no previous data exists) |   |
| Setup Application                          | RAIS 3.x Database Details                                             |   |
| Setup SSL                                  | Database Server DESKTOP-I2CJMNF\SQLEXPRESS                            | v |
| Database Setup                             | ○ SQL Authentication                                                  |   |
| Configure SQL User                         | Database Name master                                                  | ~ |
| Document Storage                           |                                                                       |   |
| Data Migration                             |                                                                       |   |
| IAEA<br>International Atomic Energy Agency | Previous Next Finish                                                  |   |
|                                            |                                                                       |   |

Figure 18

13. Use login credentials to get access to RAIS+ application:

Login: Raisadmin

#### Password: as created in step 9

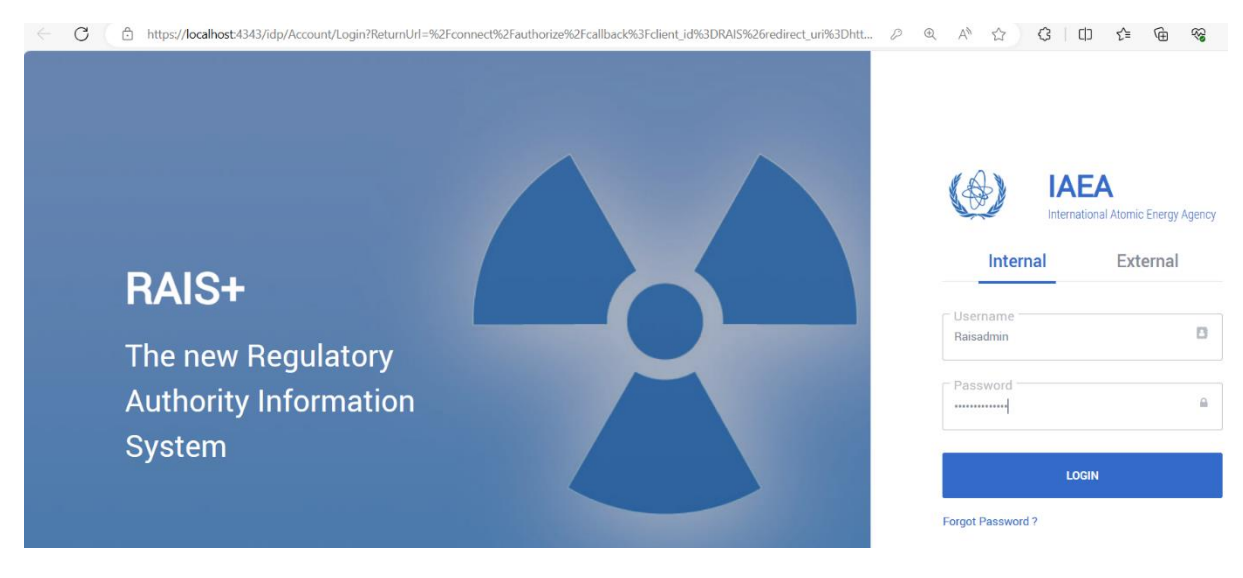

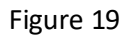

The application is available for the administrator,

| ← C                                                 |                      |           |              |                              | 비 샵 @ % 🐒 …                 |
|-----------------------------------------------------|----------------------|-----------|--------------|------------------------------|-----------------------------|
| Regulatory Authority Information System             |                      |           |              |                              | File Library 🛔 RAISAdmin 🗸  |
| Dashboard Regulatory Processes 🗸                    | Inventory 🗸          | Reports 🗸 | Statistics 🗸 | Regulatory System Settings 🗸 | Administration $\checkmark$ |
| Dashboard                                           |                      |           |              |                              |                             |
| All Notification(0)                                 | All Notification (0) |           |              |                              |                             |
| Amendment notifications (0)                         | Status               |           | Duration     | _                            |                             |
| Access requests (0)                                 | All                  |           | ↓ All        | •                            |                             |
| Inspection alerts (0)                               |                      |           |              |                              |                             |
| Notifications and updates (0)                       |                      |           |              |                              |                             |
| Regulatory notifications (0)                        |                      |           |              |                              |                             |
| Renewal requests (0)                                |                      |           |              |                              |                             |
| Data approval/validation decision notifications (0) |                      |           |              |                              |                             |
| Data approval/validation requests (0)               |                      |           |              |                              |                             |
| Withdrawal notifications (0)                        |                      |           |              |                              |                             |
| Workflow assignments (0)                            |                      |           |              |                              |                             |
|                                                     |                      |           |              |                              |                             |

Figure 20

Note: Run the Basic Setup mode, if you want less user interaction with the installer.

# RAIS+ Basic installation

1. Right click the RAIS+ installer, then click run as administrator.

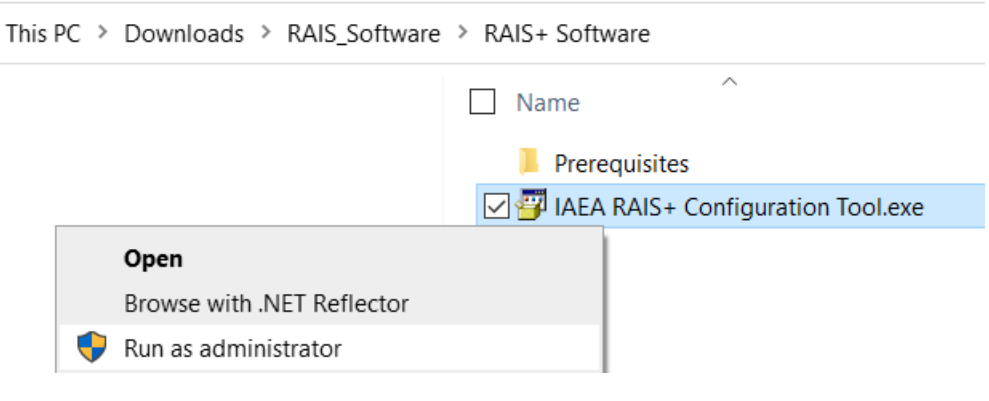

Figure 21

2. From the RAIS Configuration Tool Basic Setup mode,

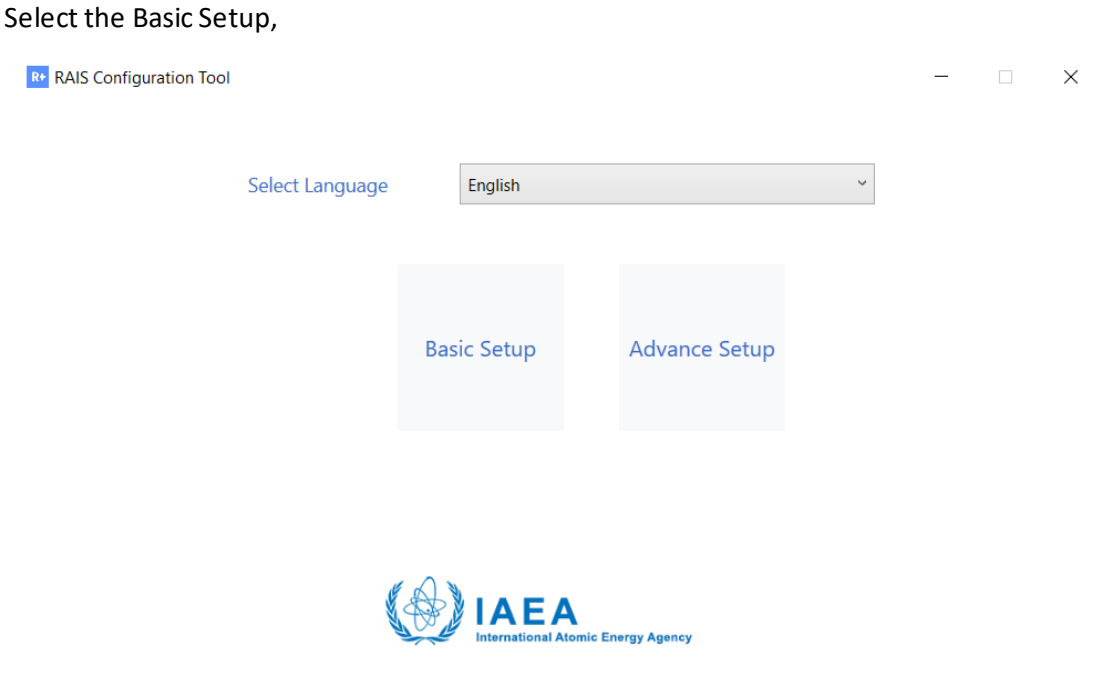

Figure 22

## 3. Read from the following menu and click Next.

| Real S Configuration Tool          |                                                                                                    | _                                  |                            | $\times$  |
|------------------------------------|----------------------------------------------------------------------------------------------------|------------------------------------|----------------------------|-----------|
| About Tool                         | Welcome to the configuration tool for RAIS                                                                                       |                                    |                            |           |
| Setup Application                  |                                                                                                    |                                    |                            |           |
| Database Setup                     | If you are installing RAIS, Please setup your web ser<br>other settings from navigation tabs on the left. You                    | ver, database s<br>can use this to | erver and<br>ol to upo     | d<br>late |
| Configure SQL User                 | these settings at any point of time.                                                                                             |                                    |                            |           |
| Data Migration                     | If you wish to Migrate from RAIS3.x to RAIS+ you ca<br>migration tab.<br>You can contact RAIS+ support team at <b>RAIS.Conta</b> | an migrate you<br>act-Point@iaea   | r data fro<br><b>a.org</b> | om        |
|                                    |                                                                                                    | Home                               | Nex                        | d .       |
| International Atomic Energy Agency |                                                                                                    | Home                               | 1407                       |           |

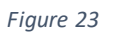

## 4. From the following menu:

- a. Click Browse,
- b. Create a folder, to store application files,
- c. Click Next:

| Ref RAIS Configuration Tool |                   |                      | —        |        | × |
|-----------------------------|-------------------|----------------------|----------|--------|---|
| About Tool                  | Setup RAIS App    | lication             |          |        |   |
| Setup Application           | Detination Folder | C:\RAISPTC\RAISBasic |          | Browse |   |
| Database Setup              |                   |                      |          |        |   |
| Configure SQL User          |                   |                      |          |        |   |
| Data Migration              |                   |                      |          |        |   |
|                             |                   |                      |          |        |   |
|                             |                   |                      |          |        |   |
| IAEA                        |                   |                      | Previous | Next   |   |

Figure 24

Figure 25 describes the application configuration step.

| R+ RAIS Configuration Tool |                                        | _        |     | × |
|----------------------------|----------------------------------------|----------|-----|---|
| About Tool                 | Setup RAIS Application                 |          |     |   |
| Setup Application          | Detination Folder C:\RAISPTC\RAISBasic |          |     |   |
| Database Setup             |                                        |          |     |   |
| Configure SQL User         | Progress :                             |          |     |   |
| Data Migration             | Generating the sen signed certificate. |          |     |   |
|                            |                                        |          |     |   |
|                            |                                        |          |     |   |
|                            |                                        | Previous | Nex | t |
|                            |                                        |          |     |   |

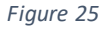

**Note:** if SQL Server is not already installed in the machine, RAIS+ installer will setup that software before to proceed to RAIS+ installation:

- 5. From the Menu Configure Database:
  - a. Select the instance name from the database server,
  - b. Select the authentication mode (Windows or SQL), then click "Test connection" to ensure that the SQL service is running, and the connection is successfully established,
  - c. Submit the Database Name,
  - d. Click Next,

| Re RAIS Configuration Tool |                      |                                | -                | - 🗆 X          |
|----------------------------|----------------------|--------------------------------|------------------|----------------|
| About Tool                 | Configure Database   |                                |                  |                |
| Setup Application          | Database Server DESK | TOP-I2CJMNF\SQLEXPRESS         | v                | Refresh        |
| Database Setup             | O SQL Authentication | Windows Authentication         | Without MasterDa | ita            |
| Configure SQL User         | Database Name RAISB  | asic                           |                  |                |
| Data Migration             |                      | SQL Connection Status $\times$ | Т                | est Connection |
|                            |                      | SQL connection successful.     |                  |                |
|                            |                      | ОК                             |                  |                |
|                            |                      |                                | Previous         | Next           |

Figure 26

## Restoring Database in the selected SQL instance from the previous step,

| R* RAIS Configuration Tool | -                                           |  |
|----------------------------|---------------------------------------------|--|
| About Tool                 |                                             |  |
| Setup Application          | Database Server DESKTOP-I2CJMNF\SQUXPRESS ~ |  |
| Database Setup             | ○ SQL Authentication                        |  |
| Configure SQL User         | Databa Progress :                           |  |
| Data Migration             | Restoring database (RAISBasic).             |  |
|                            |                                             |  |
|                            |                                             |  |
|                            |                                             |  |
| IAEA                       |                                             |  |
|                            |                                             |  |

Figure 27

- 6. Submit RAIS+ credentials:
  - a. SQL account: username and password
  - b. The default Admin password (for the Raisadmin account)

| Real RAIS Configuration Tool               | - 🗆 X                                                                 |
|--------------------------------------------|-----------------------------------------------------------------------|
| About Tool                                 | Configure Database                                                    |
| Setup Application                          | Create SQL Server user with limited privileges to run the application |
| Database Setup                             | Username raisbasic Password ••••••                                    |
| Configure SQL User                         | Set default application admin password                                |
| Data Migration                             | Admin Password                                                        |
|                                            |                                                                       |
|                                            |                                                                       |
| IAEA<br>International Atomic Energy Agency | Previous Next                                                         |

Figure 28

7. Application configuration and generation of RAIS+ shortcut,

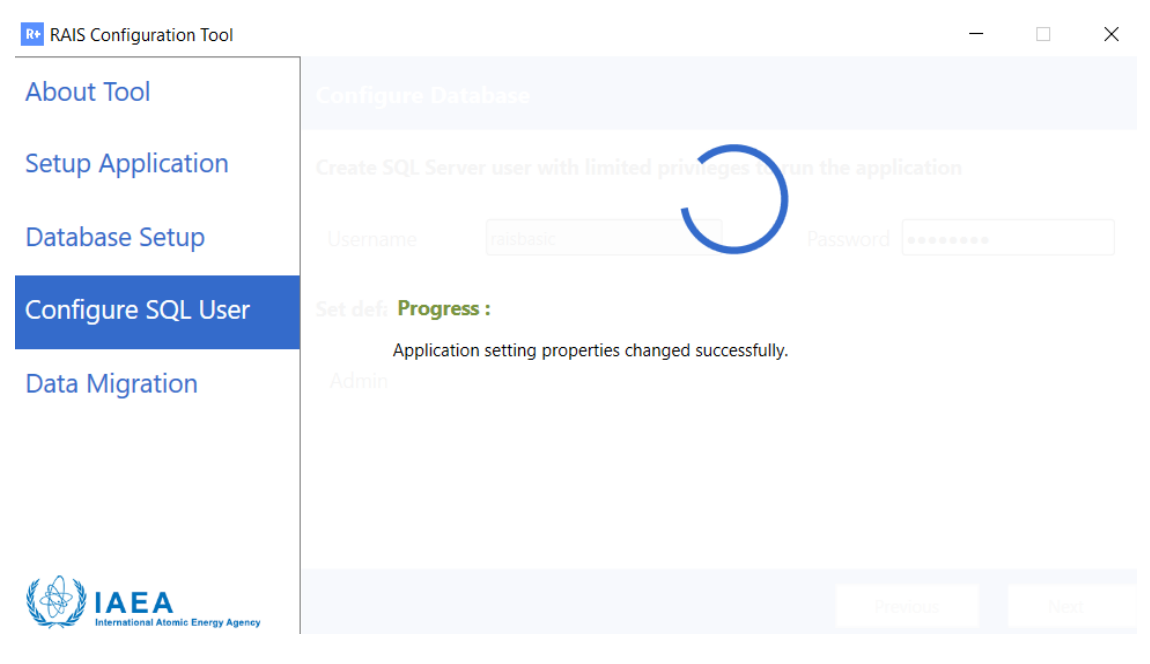

Figure 29

## 8. RAIS+ is installed in Basic Mode, click Finish:

| R+ RAIS Configuration Tool | - 🗆 X                                                                 |  |
|----------------------------|-----------------------------------------------------------------------|--|
| About Tool                 | Migrate data from RAIS 3.x (Optional in case no previous data exists) |  |
| Setup Application          | RAIS 3.x Database Details                                             |  |
| Database Setup             | Database Server DESKTOP-I2CJMNF\SQLEXPRESS ~                          |  |
| Configure SQL User         | ○ SQL Authentication                                                  |  |
| Data Migration             | Database Name master v                                                |  |
|                            |                                                                       |  |
|                            |                                                                       |  |
| IAEA                       | Previous Next Finish                                                  |  |
|                            | Figure 30                                                             |  |

9. Use login credentials to get access to RAIS+ application:

Login: Raisadmin

Password: as created in step 9

| ← C                               | 0 Q A 12 3 1                                                         | 0 12 @ % 🔮                                     |
|-----------------------------------|----------------------------------------------------------------------|------------------------------------------------|
| <section-header></section-header> | Listernal<br>Username<br>Raisadmin<br>Password<br>Erorgot Password ? | EA<br>ational Atomic Energy Agency<br>External |

Figure 31

The application is available for the administrator,

| ← C ∴ https://localhost:5001                                                                                                    |                                       |           |                 | ⊕ A <sup>N</sup> ☆ G     □   | 0 1 1 🙃 😵 🔮                 |
|----------------------------------------------------------------------------------------------------|---------------------------------------|-----------|-----------------|------------------------------|-----------------------------|
| RAIS<br>IAEA Regulatory Authority Information System                                                                                                    |                                       |           |                 |                              | File Library 🛔 RAISAdmin 🗸  |
| Dashboard Regulatory Processes V                                                                                                    | Inventory 🗸                           | Reports 🗸 | Statistics 🗸    | Regulatory System Settings 🗸 | Administration $\checkmark$ |
| Dashboard<br>All Notification(0)<br>Amendment notifications (0)<br>Access requests (0)<br>Inspection alerts (0)<br>Notifications and updates (0)<br>Notifications and updates (0)<br>Regulatory notifications (0)<br>Renewal requests (0)<br>Data approval/validation decision notifications (0) | All Notification (0)<br>Status<br>All |           | Ountion     All |                              |                             |
| Data approval/validation requests (0)                                                                                                    |                                       |           |                 |                              |                             |
| Workflow assignments (0)                                                                                                    |                                       |           |                 |                              |                             |

Figure 32

# Annex A - Internet Information Services Configuration

Use the inbuilt administrator account to add roles and features in the server before to install RAIS+ Method 1 - IIS installation from Server Manager console

1. Select Start > Server Manager.

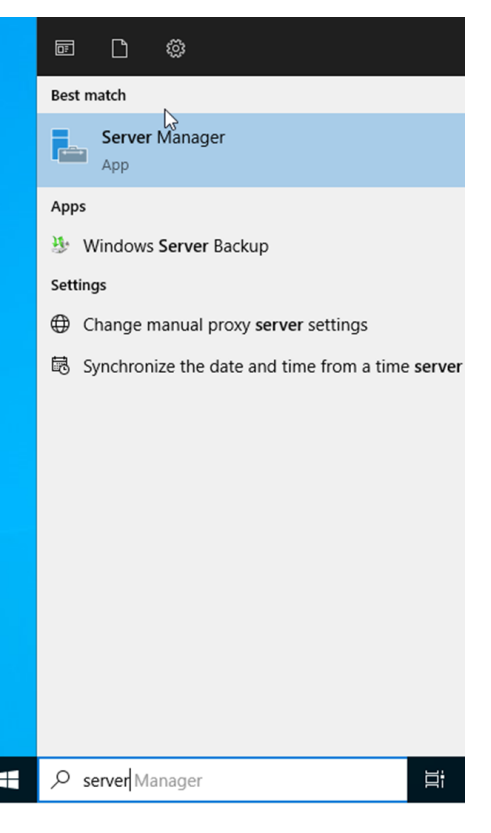

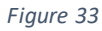

2. In Server Manager, select Manage > Add Roles and Features.

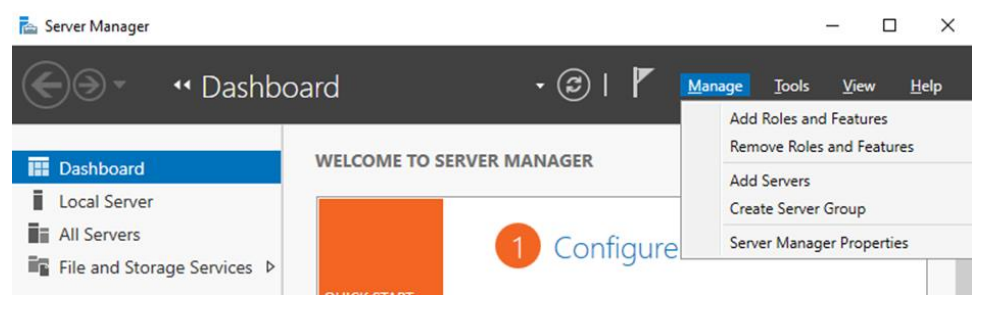

Figure 34

3. In the Add Roles and Features wizard, click **Next** until the **Server Roles** page appears.

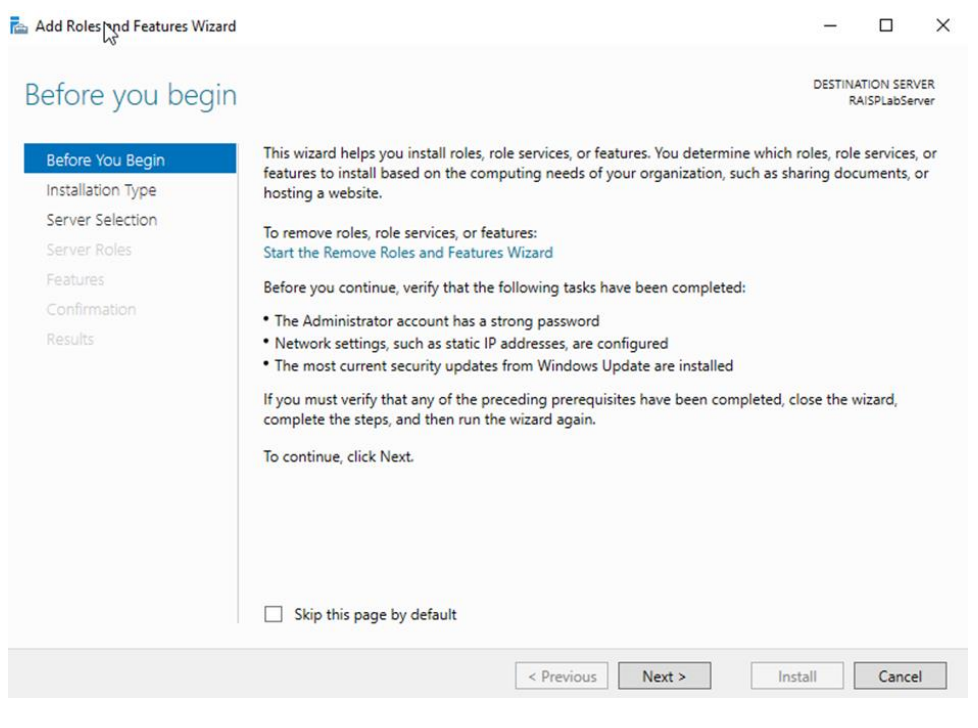

Figure 35

4. In the Add Roles and Features wizard, click **Next** until the **Server Roles** page appears.

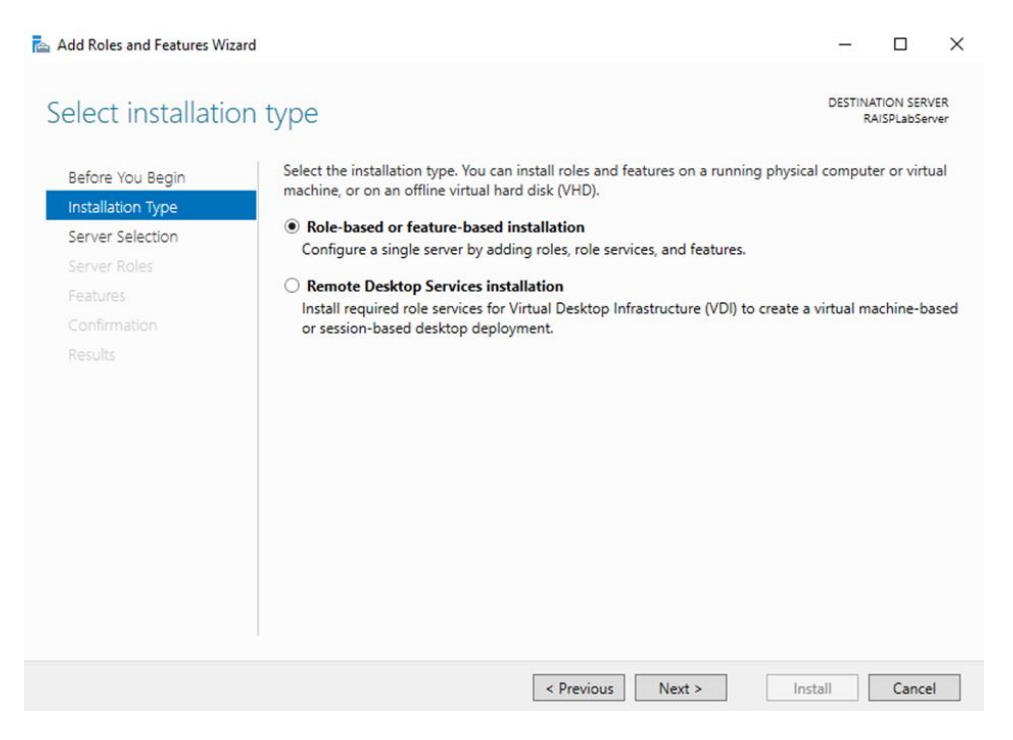

Figure 36

5. In the Add Roles and Features wizard, click **Next** until the **Server Roles** page appears.

| 📥 A | dd Roles and Features Wizard                                                          |                                                                                                    |                                                                                       |                                                                                                    | -                                         |            | ×         |
|-----|---------------------------------------------------------------------------------------|----------------------------------------------------------------------------------------------------|---------------------------------------------------------------------------------------|----------------------------------------------------------------------------------------------------|-------------------------------------------|------------|-----------|
| Se  | elect destination                                                                     | server                                                                                                    |                                                                                       |                                                                                                    | DESTINA<br>RA                             | TION SERVI | ER<br>/er |
|     | Before You Begin<br>Installation Type<br>Server Selection<br>Server Roles<br>Features | Select a server or a virtual H  Select a server from the Select a virtual hard disi Server Pool                                                                                                    | nard disk on which t<br>e server pool<br>k                                            | o install roles and features.                                                                                                    |                                           |            |           |
|     |                                                                                       | Filter:                                                                                                    | 10.4.1.1                                                                              |                                                                                                    |                                           |            | 4         |
|     |                                                                                       | RAISPLabServer           1 Computer(s) found           This page shows servers the and that have been added newly-added servers from the servers from the | 10.0.2.15,169.2<br>at are running Wind<br>by using the Add Se<br>which data collectio | Microsoft Windows Server 2022<br>ows Server 2012 or a newer release<br>ervers command in Server Manage<br>n is still incomplete are not shown. | Standard B<br>e of Windo<br>r. Offline si | valuation  | er,<br>d  |
|     |                                                                                       |                                                                                                    | < Prev                                                                                | ious Next > Ins                                                                                                    | stall                                     | Cancel     |           |
|     |                                                                                       |                                                                                                    |                                                                                       |                                                                                                    |                                           |            |           |

Figure 37

6. In the Server Roles page, select the role Web Server (IIS)

| elect server ro   | les                                                         | DESTINATION SERVE<br>RAISPLabServ    |
|-------------------|-------------------------------------------------------------|--------------------------------------|
| Before You Begin  | Select one or more roles to install on the selected server. |                                      |
| Installation Type | Roles                                                       | Description                          |
| Server Selection  | Active Directory Cartificate Services                       | Web Server (IIS) provides a reliable |
| Server Roles      | Active Directory Domain Services                            | manageable, and scalable Web         |
| Features          | Active Directory Federation Services                        | application infrastructure.          |
|                   | Active Directory Lightweight Directory Services             |                                      |
|                   | Device Health Attestation                                   |                                      |
|                   | DHCP Server                                                 |                                      |
|                   | Fax Server                                                  |                                      |
|                   | File and Storage Services (1 of 12 installed)               |                                      |
|                   | Hyper-V                                                     |                                      |
|                   | Network Policy and Access Services                          |                                      |
|                   | Print and Document Services Remote Access                   |                                      |
|                   | Remote Desktop Services                                     |                                      |
|                   | Volume Activation Services                                  |                                      |
|                   | Windows Deployment Services                                 |                                      |
|                   | Windows Server Update Services                              |                                      |

Figure 38

7. In the Add Roles and Features Wizard page, click Add Features

| Before You Begin                                      | Select one or more roles to install on the selected server.                                                                                                    |                                                                                    |
|-------------------------------------------------------|----------------------------------------------------------------------------------------------------|------------------------------------------------------------------------------------|
| Installation Type<br>Server Selection<br>Server Roles | Roles Active Directory Certificate Services Active Directory Domain Services Active Directory R. Add Roles and Eastures Witner                                                                                                    | Description<br>Web Server (IIS) provides a reliabl<br>manageable, and scalable Web |
|                                                       | Active Directory<br>Device Health At<br>DHCP Server<br>DNS Server<br>Fax Server<br>Host Guardian S<br>Hyper-V<br>Network Policy a<br>Print and Docum<br>Remote Access<br>Remote Desktop<br>Volume Activatio<br>Web Server<br>(IS)<br>Windows Deploy | quired for Web Server (IIS)?<br>d to manage this feature, but do not<br>te server. |
|                                                       |                                                                                                    | s (if applicable)                                                                  |

Figure 39

8. In the Roles Wizard page, click Next

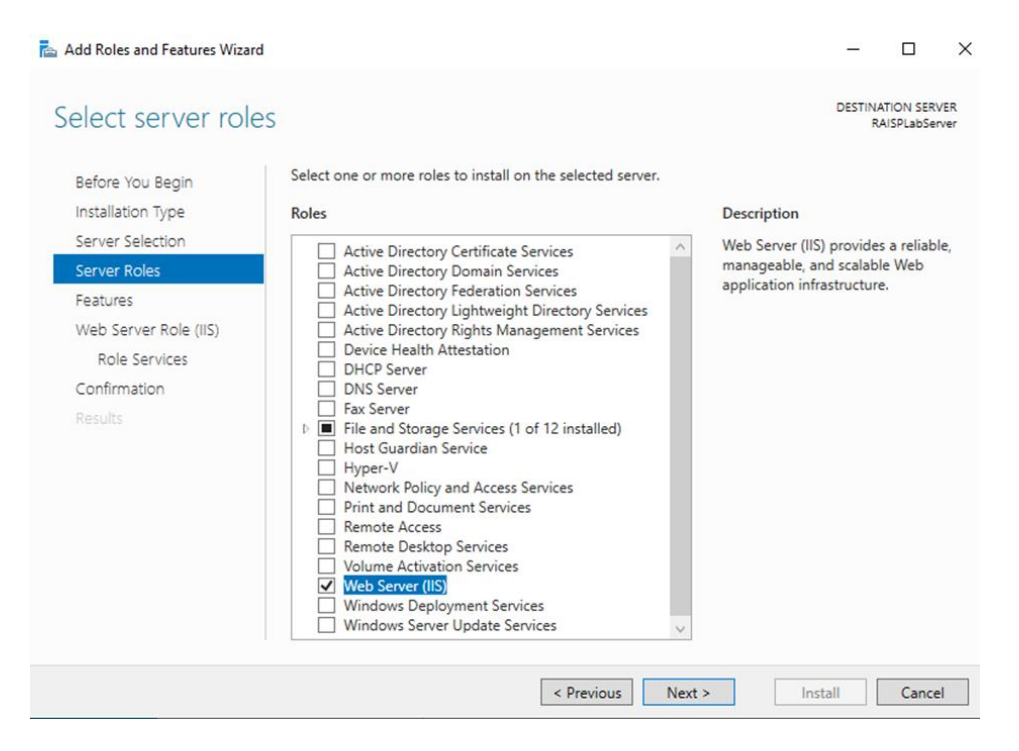

Figure 40

9. In the Add Roles and Features Wizard page, select ASP.Net 4.8

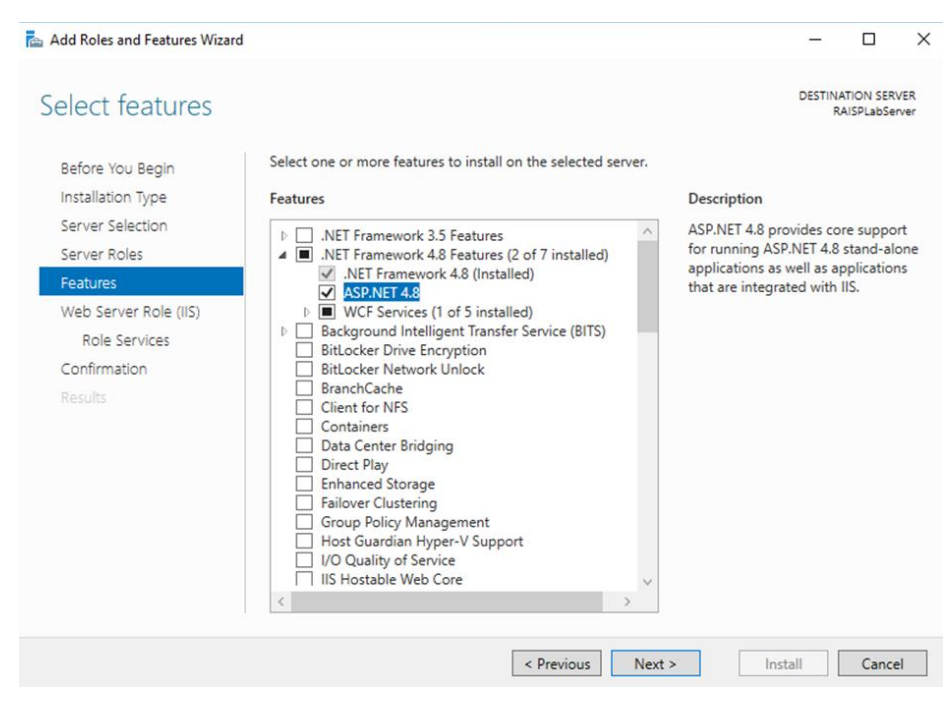

Figure 41

10. Select Message Queuing (MSMQ) Activation, then click Add Features.

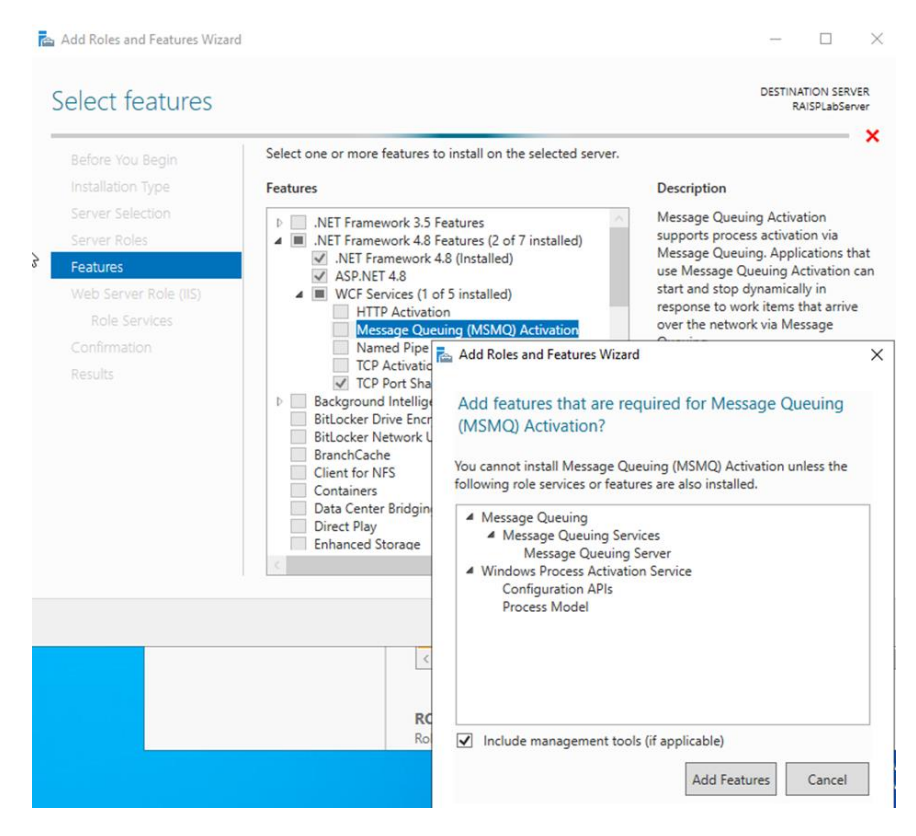

Figure 42

## 11. Click Next

|           | 🚵 Add Roles and Features Wizard                                                                                                    |                                                                                                    | - 🗆 X                                                                                                    |
|-----------|----------------------------------------------------------------------------------------------------|----------------------------------------------------------------------------------------------------|----------------------------------------------------------------------------------------------------|
|           | Select features                                                                                                    |                                                                                                    | DESTINATION SERVER<br>RAISPLabServer                                                                                                    |
|           | Before You Begin<br>Installation Type<br>Server Selection<br>Server Roles<br>Features<br>Web Server Role (IIS)<br>Role Services<br>Confirmation<br>Results | Select one or more features to install on the selected server.  Features  Select one or more features to install on the selected server.  Select one or more features to install on the selected server.  Select one or more features to installed  Select one or more setures (2 of 7 installed)  Select one or more setures (2 of 7 installed)  Select one or more setures (2 of 7 installed)  Select one or more setures (2 of 7 installed)  Select one or more setures (2 of 7 installed)  Select one or more setures (2 of 7 installed)  Select one or more setures (2 of 7 installed)  Select one or more setures (2 of 7 installed)  Select one or more setures (1 of 5 installed)  Select one or more setures (1 of 5 installed)  Select one or mo | Description<br>Message Queuing Activation<br>supports process activation via<br>Message Queuing. Applications that<br>use Message Queuing Activation can<br>start and stop dynamically in<br>response to work items that arrive<br>over the network via Message<br>Queuing. |
|           |                                                                                                    | < Previous Nex                                                                                                    | t > Install Cancel                                                                                                    |
| 12. Click | x Next                                                                                                    | Figure 43                                                                                                    |                                                                                                    |
|           | 📥 Add Roles and Features Wizard                                                                                                    |                                                                                                    | - 🗆 X                                                                                                    |
|           | Web Server Role (                                                                                                    | (IIS)                                                                                                    | DESTINATION SERVER<br>RAISPLabServer                                                                                                    |
|           | Before You Begin<br>Installation Type<br>Server Selection<br>Server Roles                                                                                  | Web servers are computers that let you share information over<br>extranets. The Web Server role includes Internet Information<br>diagnostic and administration, a unified Web platform that in<br>Communication Foundation.                                                                                                    | er the Internet, or through intranets and<br>Services (IIS) 10.0 with enhanced security,<br>tegrates IIS 10.0, ASP.NET, and Windows                                                                                                    |
|           | Web Server Role (IIS)<br>Role Services<br>Confirmation<br>Results                                                                                          | <ul> <li>The default installation for the Web Server (IIS) role include<br/>enable you to serve static content, make minor customizati<br/>errors), monitor and log server activity, and configure static</li> </ul>                                                                                                    | is the installation of role services that<br>ions (such as default documents and HTTP<br>: content compression.                                                                                                    |
|           |                                                                                                    | More information about Web Server IIS                                                                                                    |                                                                                                    |
|           |                                                                                                    | < Previous Nex                                                                                                    | ct > Install Cancel                                                                                                    |

Figure 44

13. All selected roles and Features are as in the Figure 45.

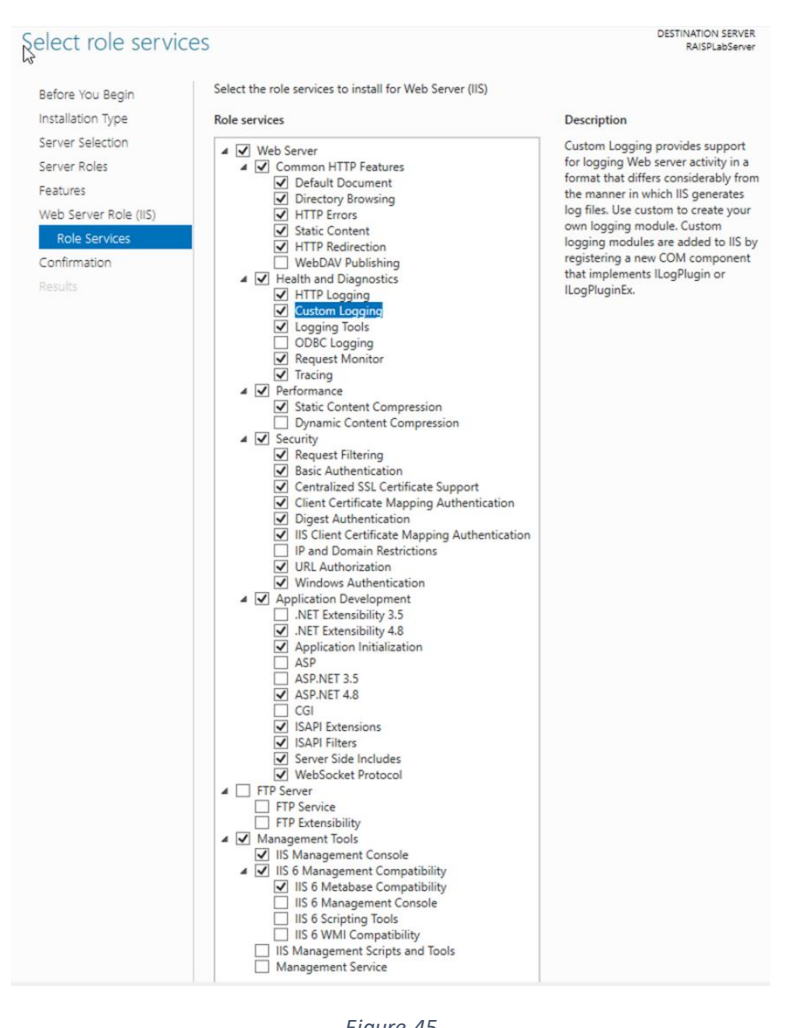

Figure 45

#### 14. Click Next

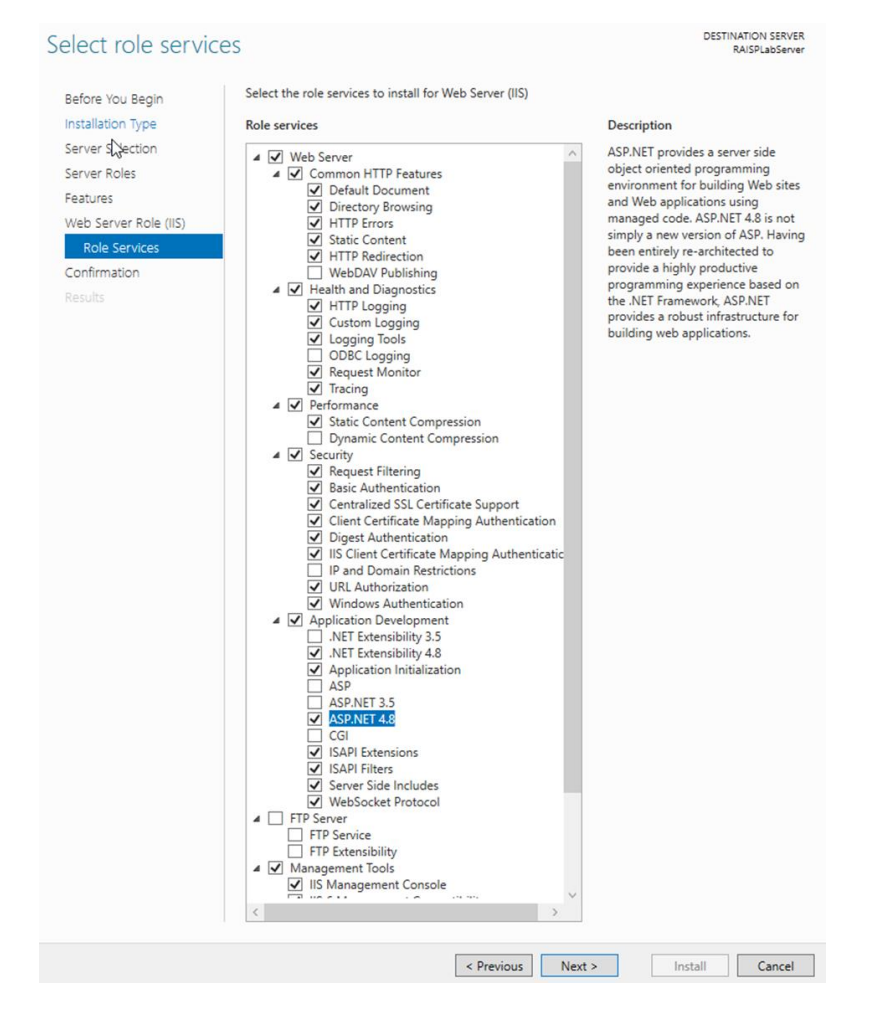

Figure 46

#### 15. Click Install

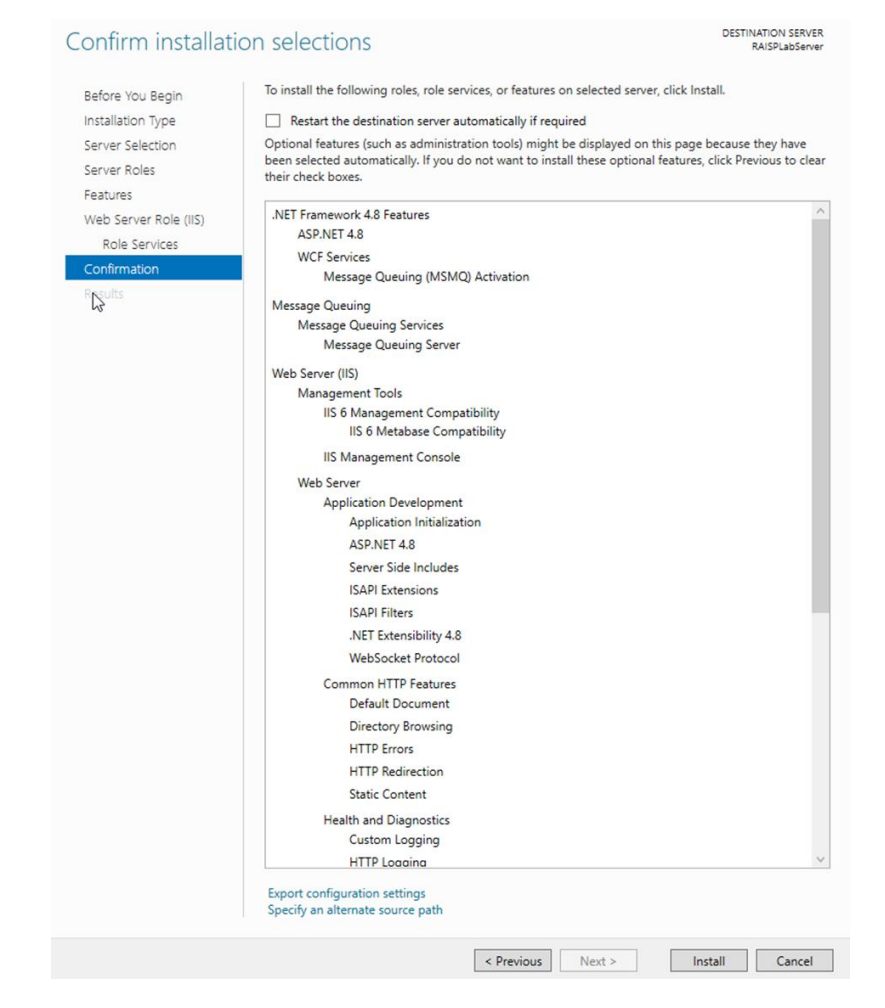

Figure 47

16. The Process Start IIS role and features installation.

|              | View installation progress                                                                                                    |
|--------------|----------------------------------------------------------------------------------------------------|
|              | Feature installation                                                                                                    |
|              |                                                                                                    |
|              | Installation started on RAISPLabServer                                                                                                    |
|              | .NET Framework 4.8 Features                                                                                                    |
|              | ASP.NET 4.8                                                                                                    |
|              | WCF Services                                                                                                    |
| Confirmation | Message Queuing (MomQ) Activation                                                                                                    |
| Results      | Message Queuing<br>Message Queuing Services                                                                                                    |
|              | Message Queuing Server                                                                                                    |
|              | Web Server (IIS)                                                                                                    |
|              | Management Tools                                                                                                    |
|              | IIS 6 Management Compatibility                                                                                                    |
|              | IIS 6 Metabase Compatibility                                                                                                    |
|              | IIS Management Console                                                                                                    |
|              | Web Server                                                                                                    |
|              | Application Initialization                                                                                                    |
|              | ASP.NET 4.8                                                                                                    |
|              | Server Side Includes                                                                                                    |
|              | ISAPI Extensions                                                                                                    |
|              | ISAPI Filters                                                                                                    |
|              | .NET Extensibility 4.8                                                                                                    |
|              | WebSocket Protocol                                                                                                    |
|              | Common HTTP Features                                                                                                    |
|              | Default Document                                                                                                    |
|              | HTTP Frroms                                                                                                    |
|              | HTTP Redirection                                                                                                    |
|              | Static Content                                                                                                    |
|              | Health and Diagnostics                                                                                                    |
|              | Custom Logging                                                                                                    |
|              | HTTP Logging                                                                                                    |
|              | Tracing                                                                                                    |
|              | Logging Tools                                                                                                    |
|              | You can close this wizard without interrupting running tasks. View task progress or open th<br>page again by clicking Notifications in the command bar, and then Task Details. |
|              | Export configuration settings                                                                                                    |

Figure 48

You can verify the progress of the IIS roles and features installation.

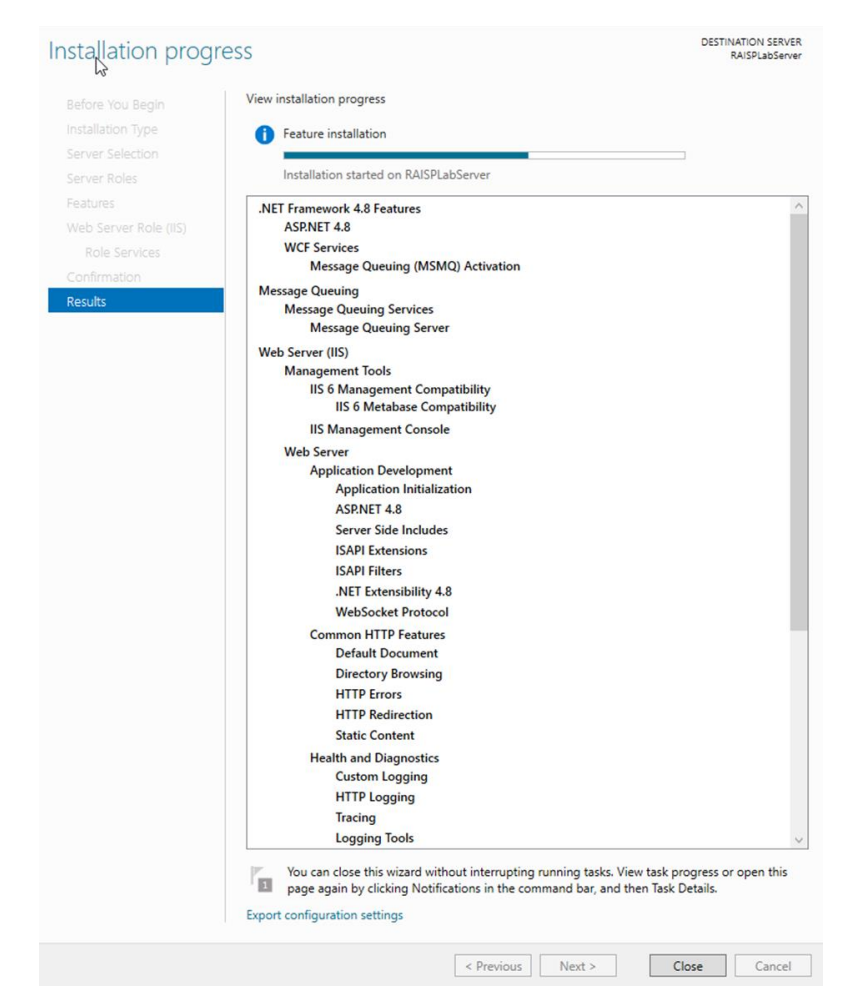

Figure 49

17. The IIS role with required features is successfully added.

#### **Click Close**

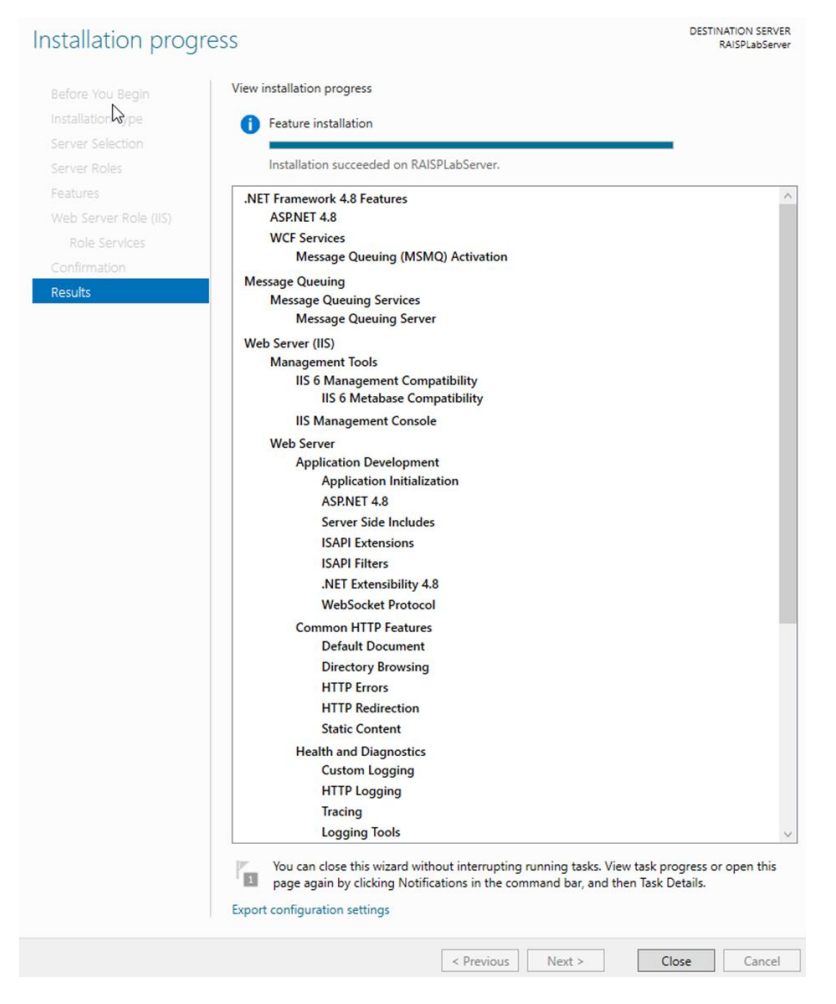

Figure 50

Method 2 – IIS installation using Powershell

We are using a template generated for Microsoft Windows Server 2022 Standard.

- 1. Download and create a copy from the file 'Deployment Config Template IIS Windows Server 2022',
- 2. Save the file in a folder in C drive of the RAIS+ server,
- 3. Edit the XML file and update the "ServerName" RAISPLABSERVER with the RAIS+ server name
- 4. Select Start > Windows PowerShell, right click and select run as administrator
- 5. For local Server, Run the following PowerShell command with the XML Template

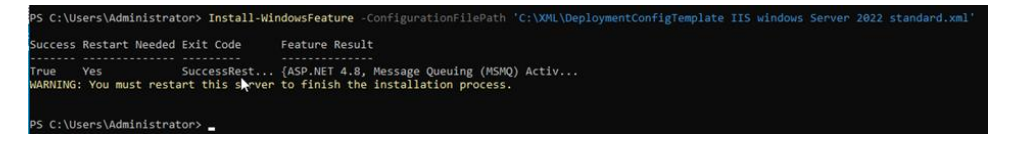

6. For Remote Server, Run the following PowerShell command with the XML Template

PS C:\Users\Administrator> PS C:\Users\Administrator> Install-WindowsFeature – ConfigurationFilePath 'C:\%FolderPath%\Template.XML' -ComputerName \$ServerName

**Note:** this template is prepared for Microsoft Windows Server 2022 Standard.

PS C:\Users\Administrator> PS C:\Users\Administrator> Install-WindowsFeature -ConfigurationFilePath 'C:\XWL\DeploymentConfigTemplate IIS windows Server 2022 standard.xml

Administrator: Windows PowerShell

# Annex B - SQL Server 2019 Setup

Downloaded the .exe file from Microsoft web site, follow these steps to install and create an instance of SQL Server:

1. Click the middle tile to select the **Custom** installation type.

| Basic                                                                                                    | Custom                                                                                                    | Download Media                                                                                |
|----------------------------------------------------------------------------------------------------|----------------------------------------------------------------------------------------------------|-----------------------------------------------------------------------------------------------|
| Select Basic installation type to<br>nstall the SQL Server Database<br>Engine feature with default<br>configuration. | Select Custom installation type<br>to step through the SQL Server<br>installation wizard and choose<br>what you want to install. This<br>installation type is detailed and<br>takes longer than running the<br>Basic install. | Download SQL Server setup files<br>now and install them later on a<br>machine of your choice. |

Figure 51

2. Choose where to store the downloaded installation media files and click **Install** to continue.

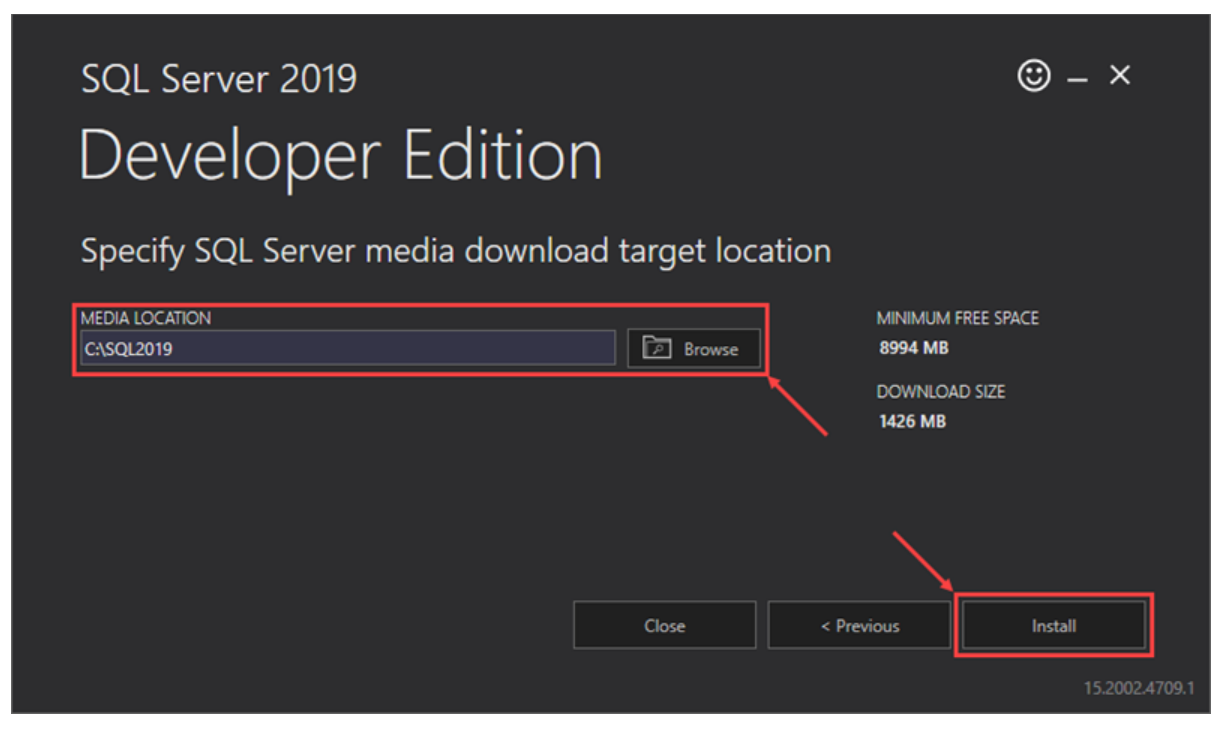

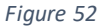

Once the download is complete, the setup window automatically closes and is replaced by the SQL Server Installation Center window. Here, starts the wizard to install SQL Server 2019.

3. If the wizard does not start automatically, locate the folder where the installation files were downloaded then right click setup file and select **Run as administrator** 

| Name                             | Date modified       | Туре               | Size   |
|----------------------------------|---------------------|--------------------|--------|
| 1033_ENU_LP                      | 1/24/2020 9:58 AM   | File folder        |        |
| 🦲 redist                         | 9/24/2019 8:15 PM   | File folder        |        |
| resources                        | 9/24/2019 7:09 PM   | File folder        |        |
| Tools                            | 9/24/2019 9:28 PM   | File folder        |        |
| x64                              | 2/7/2020 4:21 PM    | File folder        |        |
| autorun 💮                        | 9/24/2019 7:32 PM   | Setup Information  | 1 KB   |
| 🕋 Medialnfo                      | 9/24/2019 7:32 PM   | XML Document       | 1 KB   |
| 🖾 set                            | 010 1 100 1 7:32 PM | Application        | 124 KB |
| Set Open                         | 7:32 PM             | CONFIG File        | 1 KB   |
| 🗟 Sq 🗳 Run as administrator      | 7:32 PM             | Application extens | 216 KB |
| Transfel and an an annual to the |                     |                    |        |

Figure 53

4. Select the **Installation** category on the left-hand side of the SQL Server Installation Center window and click the **New SQL Server** link to start the installation wizard.

| 🃸 SQL Server Installation Center | :                                                                                                    | × |
|----------------------------------|----------------------------------------------------------------------------------------------------|---|
| Planning<br>Installation         | New SQL Server stand-alone installation or add features to an existing installation<br>Launch a wizard to install SQL Server 2019 in a non-clustered environment or to add<br>features to an existing SQL Server 2019 instance.                                                                                                    | ^ |
| Maintenance Tools<br>Resources   | Install SQL Server Reporting Services<br>Launch a download page that provides a link to install SQL Server Reporting Services.<br>An internet connection is required to install SSRS.                                                                                                    | 2 |
| Advanced<br>Options              | <ul> <li>Install SQL Server Management Tools</li> <li>Launch a download page that provides a link to install SQL Server Management Studio, SQL Server command-line utilities (SQLCMD and BCP), SQL Server PowerShell provider, SQL Server Profiler and Database Tuning Advisor. An internet connection is required to install these tools.</li> </ul>        |   |
|                                  | Launch a download page that provides a link to install SQL Server Data Tools (SSDT),<br>SSDT provides Visual Studio integration including project system support for Microsoft<br>Azure SQL Database, the SQL Server Database Engine, Reporting Services, Analysis<br>Services and Integration Services. An internet connection is required to install SSDT. |   |
|                                  | New SQL Server failover cluster installation<br>Launch a wizard to install a single-node SQL Server 2019 failover cluster.<br>This action is only availabe in the clustered environment.                                                                                                    |   |
|                                  | Add node to a SQL Server failover cluster<br>Launch a wizard to add a node to an existing SQL Server 2019 failover cluster.<br>This action is only availabe in the clustered environment.                                                                                                    |   |
| Microsoft SQL Server 2019        | Upgrade from a previous version of SQL Server<br>Launch a wizard to upgrade a previous version of SQL Server to SQL Server 2019.<br>Click here to first view Upgrade Documentation                                                                                                    | * |

Figure 54

5. The wizard automatically checks for available updates. If there are no updates, click **Next** to proceed.

| 🃸 SQL Server 2019 Setup                                                                                                    |                                                         |        | _      |   |          | $\times$ |
|----------------------------------------------------------------------------------------------------|---------------------------------------------------------|--------|--------|---|----------|----------|
| Product Updates                                                                                                    |                                                         |        |        |   |          |          |
| Always install the latest update                                                                                                    | is to enhance your SQL Server security and performance. |        |        |   |          |          |
| Global Rules<br><b>Product Updates</b><br>Install Setup Files<br>Install Rules<br>Installation Type<br>Product Key<br>License Terms<br>Feature Selection<br>Feature Rules<br>Feature Configuration Rules<br>Ready to Install<br>Installation Progress<br>Complete | There are no updates for SQL Server found online.       |        |        | C | Check ag | pain     |
|                                                                                                    | ·                                                       | < Back | Next > |   | Cancel   |          |

Figure 55

6. The install wizard checks for any errors that might cause problems during the setup process. If it detects any failures, fix them before clicking **Next** to continue.

| 髕 SQL Server 2019 Setup                                |                              |                                                                 | _         |      | ×    |
|--------------------------------------------------------|------------------------------|-----------------------------------------------------------------|-----------|------|------|
| Install Rules                                          |                              |                                                                 |           |      |      |
| Setup rules identify potential p can continue.         | problems that                | might occur while running Setup. Failures must be corrected bef | ore Setup |      |      |
| Global Rules<br>Product Updates<br>Install Setup Files | Operation                    | completed. Passed: 3. Failed 0. Warning 1. Skipped 0.           |           |      |      |
| Install Rules<br>Installation Type<br>Product Key      | Hide det<br><u>View deta</u> | ails <<<br>iled report                                          |           | Re   | -run |
| License Terms                                          | Result                       | Rule                                                            | Status    |      | _    |
| Feature Selection                                      |                              | Consistency validation for SQL Server registry keys             | Passed    |      |      |
| Feature Rules                                          |                              | Computer domain controller                                      | Passed    |      |      |
| Feature Configuration Rules                            | 1                            | Windows Firewall                                                | Warning   |      |      |
| Ready to Install                                       |                              | SQL 2019 minimum CTP for Upgrade and Side by Side Support       | Passed    |      |      |
| Installation Progress<br>Complete                      |                              |                                                                 |           |      |      |
|                                                        |                              | < Back                                                          | Next >    | Canc | el   |

Figure 56

7. Choose an installation type. If you are installing SQL Server for the first time, select the **Perform a new installation of SQL Server 2019** option and click **Next** to continue.

| 🃸 SQL Server 2019 Setup                                                                                                    |                                                                                                    |                                                                                                    |                                                                                                    |                                                                                                | _                                                      |                                                              | ×  |
|----------------------------------------------------------------------------------------------------|----------------------------------------------------------------------------------------------------|----------------------------------------------------------------------------------------------------|----------------------------------------------------------------------------------------------------|------------------------------------------------------------------------------------------------|--------------------------------------------------------|--------------------------------------------------------------|----|
| Installation Type<br>Perform a new installation or ac                                                                                                    | ld features to an existing                                                                                                    | instance of SQL Serve                                                                                                    | r 2019.                                                                                                    |                                                                                                |                                                        |                                                              |    |
| Global Rules<br>Product Updates<br>Install Setup Files<br>Install Rules<br>Installation Type<br>Product Key<br>License Terms<br>Feature Selection<br>Feature Rules<br>Feature Configuration Rules<br>Ready to Install<br>Installation Progress<br>Complete | <ul> <li>Perform a new insta<br/>Select this option if<br/>components.</li> <li>Add features to an e<br/>SQLEXPRESS<br/>Select this option if<br/>want to add the An<br/>within an instance of<br/>Installed instances:</li> <li>Installed instances:</li> <li>SQLEXPRESS</li> <li>Shared Compone</li> <li>Shared Compone</li> </ul> | Illation of SQL Server 20<br>you want to install a r<br>existing instance of SQ<br>you want to add featu<br>alysis Services features<br>must be the same edition<br>Instance ID<br>MSSQL15.SQLEXPR | 019<br>hew instance of SQL S<br>L Server 2019<br>ures to an existing inst<br>s to the instance that is<br>s to the instance that is<br>Features<br>SQLEngine, SQLEn<br>Conn, BC, SDK<br>Conn, BC, SDK | erver or want to insta<br>tance of SQL Server. I<br>contains the Databas<br>Edition<br>Express | For exar<br>e Engin<br>Vers<br>15.0.<br>15.0.<br>14.0. | d<br>nple, you<br>e. Featurn<br>2080.9<br>2000.5<br>1000.169 | es |
|                                                                                                    |                                                                                                    |                                                                                                    | < Ba                                                                                                    | ick Next >                                                                                     |                                                        | Cancel                                                       |    |

Figure 57

8. Choose the version of SQL Server you want to install and enter a product key if you have one, then click **Next** to proceed. For this example, we are installing the free Developer version.

| 🃸 SQL Server 2019 Setup                                                                                                    |                                                                                                    | -                                                                     |                                                                         | $\times$             |
|----------------------------------------------------------------------------------------------------|----------------------------------------------------------------------------------------------------|-----------------------------------------------------------------------|-------------------------------------------------------------------------|----------------------|
| Product Key<br>Specify the edition of SQL Serve                                                                                                    | er 2019 to install.                                                                                                    |                                                                       |                                                                         |                      |
| Global Rules<br>Product Updates<br>Install Setup Files<br>Install Rules<br>Installation Type<br><b>Product Key</b><br>License Terms<br>Feature Selection<br>Feature Rules<br>Feature Configuration Rules<br>Ready to Install<br>Installation Progress<br>Complete | Validate this instance of SQL Server 2019 by entering the 25-character key from the M<br>of authenticity or product packaging. You can also specify a free edition of SQL Serve<br>Evaluation, or Express. Evaluation has the largest set of SQL Server features, as docum<br>Books Online, and is activated with a 180-day expiration. Developer edition does not<br>has the same set of features found in Evaluation, but is licensed for non-production of<br>development only. To upgrade from one installed edition to another, run the Edition<br>© Specify a free edition:<br>Developer<br>C Enter the product key: | licrosoft<br>r: Develo<br>hented in<br>have an<br>latabase<br>Upgrade | certificat<br>per,<br>i SQL Sen<br>expiration<br>application<br>Wizard. | e<br>ver<br>h,<br>pn |
|                                                                                                    | < Back Next >                                                                                                    | •                                                                     | Cancel                                                                  |                      |

Figure 58

9. Check the I accept the license terms and Privacy Statement box and click Next to continue.

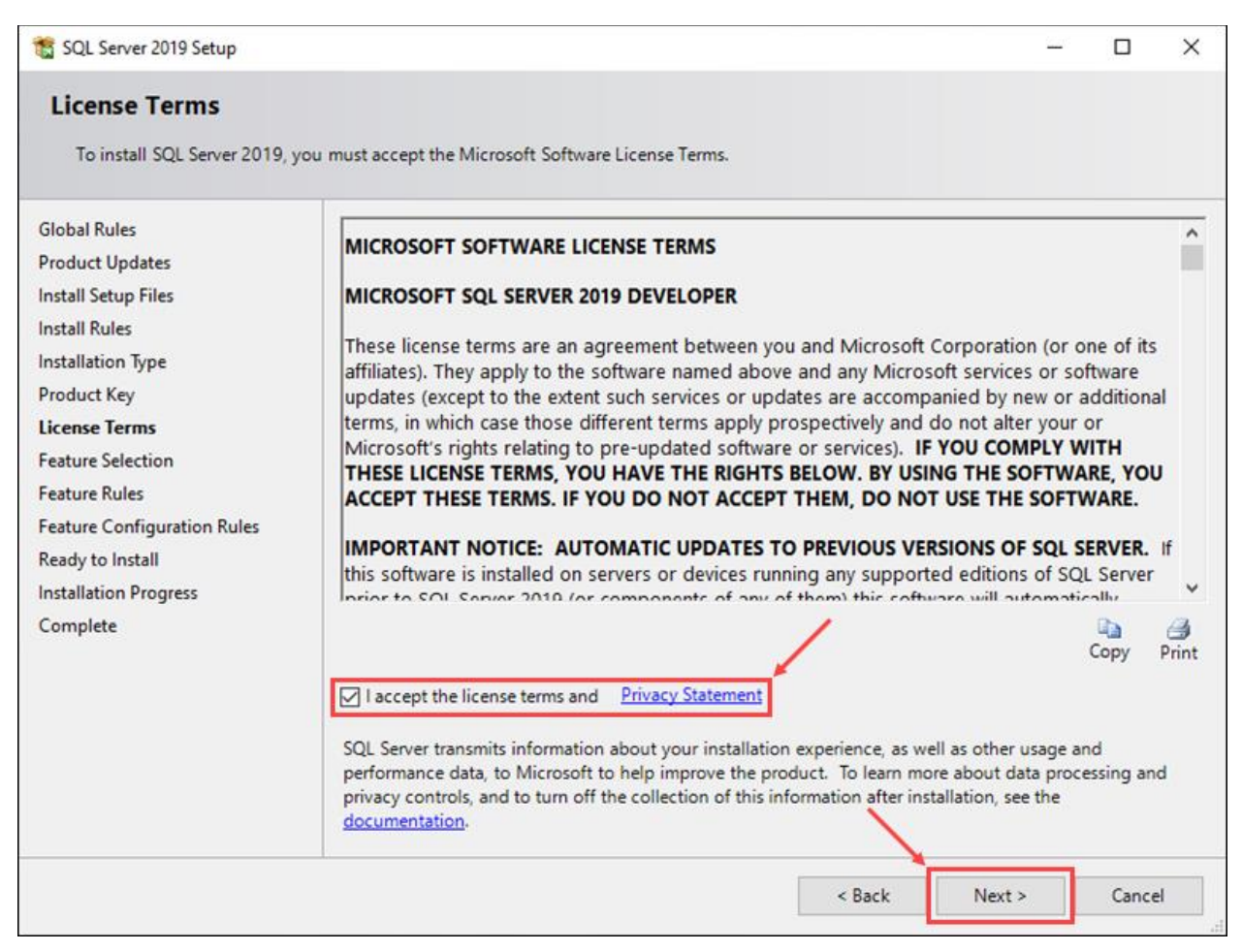

Figure 59

10. Select the features you want to install. For this example, we are using the **Database Engine Services** option only. Click **Next** to proceed.

| 髋 SQL Server 2019 Setup                                                                                                    |                                                                                                    |                                                                                                    |                                                                                                    | _                                                                                                    |                                                                  | ×                                                    |
|----------------------------------------------------------------------------------------------------|----------------------------------------------------------------------------------------------------|----------------------------------------------------------------------------------------------------|----------------------------------------------------------------------------------------------------|----------------------------------------------------------------------------------------------------|------------------------------------------------------------------|------------------------------------------------------|
| Feature Selection<br>Select the Developer features to                                                                                                    | install.                                                                                                    |                                                                                                    |                                                                                                    |                                                                                                    |                                                                  |                                                      |
| Global Rules<br>Product Updates<br>Install Setup Files<br>Install Rules<br>Install Rules<br>Installation Type<br>Product Key<br>License Terms<br>Feature Selection<br>Feature Rules<br>Instance Configuration<br>Server Configuration<br>Database Engine Configuration<br>Feature Configuration Rules<br>Ready to Install<br>Installation Progress<br>Complete | <ul> <li>Looking for Reporting Service</li> <li>Features:</li> <li>Database Engine Services</li> <li>SQL Server Replication</li> <li>Machine Learning Ser</li> <li>R</li> <li>Python</li> <li>Java</li> <li>Full-Text and Semanti</li> <li>Data Quality Services</li> <li>PolyBase Query Service</li> <li>Select All</li> </ul> | n<br>vices and Language<br>ic Extractions for Sea<br>te for External Data                                                              | m the web<br>Feature description:<br>The configuration and<br>instance feature of a S<br>isolated from other SC<br>Prerequisites for select<br>Already installed:<br>Windows PowerSI<br>Microsoft Visual C<br>Disk Space Requirement<br>Drive C: 1003 MB requ | d operation of e<br>SQL Server insta<br>QL Server instar<br>ted features:<br>hell 3.0 or highe<br>C++ 2017 Redist<br>nts<br>uired, 24153 MB | each<br>Ince is<br>Inces, SQL<br>er<br>tributable<br>} available | <ul> <li>&gt;</li> <li>&gt;</li> <li>&gt;</li> </ul> |
|                                                                                                    | Instance root directory:<br>Shared feature directory:<br>Shared feature directory (x86):                                                                                                    | C:\Program Files\Microsoft SQL Server\<br>C:\Program Files\Microsoft SQL Server\<br>.86): C:\Program Files (x86)\Microsoft SQL Server\ |                                                                                                    |                                                                                                    |                                                                  |                                                      |
|                                                                                                    |                                                                                                    |                                                                                                    | < Back                                                                                                    | Next >                                                                                                    | Cancel                                                           |                                                      |

Figure 60

11. Enter a name and instance ID for the new SQL server and click **Next** to continue.

| 🃸 SQL Server 2019 Setup                 |                                                                                                    |                          |                       |                  | _    |            | × |
|-----------------------------------------|----------------------------------------------------------------------------------------------------|--------------------------|-----------------------|------------------|------|------------|---|
| Instance Configuration                  |                                                                                                    |                          |                       |                  |      |            |   |
| Specify the name and instance           | ID for the instance of SC                                                                                            | QL Server. Instance ID b | ecomes part of the in | stallation path. |      |            |   |
| Global Rules                            | O Default instance                                                                                                   |                          |                       |                  |      |            |   |
| Product Updates                         | Named instance:                                                                                                    | SQL_Server               |                       |                  |      |            |   |
| Install Setup Files                     |                                                                                                    |                          |                       |                  |      |            |   |
| Installation Type                       | Instance ID:                                                                                                    | SQL_SERVER               |                       |                  |      |            |   |
| Product Key<br>License Terms            |                                                                                                    |                          |                       |                  |      |            |   |
| Feature Selection                       | SQL Server directory:                                                                                                | C:\Program Files\Micr    | osoft SQL Server\MSS  | QL15.SQL_SERVE   | R    |            |   |
| Feature Rules<br>Instance Configuration | Installed instances:                                                                                                 |                          |                       |                  |      |            |   |
| Server Configuration                    | Instance Name                                                                                                    | Instance ID              | Features              | Edition          | Ve   | rsion      |   |
| Database Engine Configuration           | SQLEXPRESS                                                                                                    | MSSQL15.SQLEXPR          | SQLEngine, SQLEn      | Express          | 15.0 | 0.2080.9   |   |
| Feature Configuration Rules             | <shared compone<="" td=""><td></td><td>Conn, BC, SDK</td><td></td><td>15.0</td><td>0.2000.5</td><td></td></shared>   |                          | Conn, BC, SDK         |                  | 15.0 | 0.2000.5   |   |
| Ready to Install                        | <shared compone<="" td=""><td></td><td>Conn, BC, SDK</td><td></td><td>14.0</td><td>0.1000.169</td><td></td></shared> |                          | Conn, BC, SDK         |                  | 14.0 | 0.1000.169 |   |
| Installation Progress                   |                                                                                                    |                          |                       |                  |      |            |   |
| Complete                                |                                                                                                    |                          |                       |                  |      |            |   |
| complete                                |                                                                                                    |                          |                       |                  |      |            |   |
|                                         |                                                                                                    |                          |                       |                  |      |            |   |
|                                         |                                                                                                    |                          |                       |                  |      |            |   |
|                                         |                                                                                                    |                          |                       |                  |      |            |   |
|                                         |                                                                                                    |                          | < Ba                  | ock Nex          | ct > | Cancel     |   |

Figure 61

**Note:** Once you enter the server's name using the **Named instance** option, the wizard automatically fills in the instance ID field.

12. Set up the service accounts and collation configuration, then click **Next** to continue.

| Server Configuration                                                                                                    |                                                                                                    |                                                                                                    |                                                |                                   |   |
|----------------------------------------------------------------------------------------------------|----------------------------------------------------------------------------------------------------|----------------------------------------------------------------------------------------------------|------------------------------------------------|-----------------------------------|---|
| Specify the service accounts and                                                                                                    | d collation configuration.                                                                                                    |                                                                                                    |                                                |                                   |   |
| Global Rules                                                                                                    | Service Accounts Collation                                                                                                    |                                                                                                    |                                                |                                   |   |
| Product Updates<br>Install Setup Files                                                                                                    | Microsoft recommends that you                                                                                                    | use a separate account for each                                                                              | SQL Server serv                                | ice.                              |   |
| nstall Rules                                                                                                    | Service                                                                                                    | Account Name                                                                                                 | Password                                       | Startup Typ                       | e |
| nstallation Type                                                                                                    | SQL Server Agent                                                                                                    | NT Service\SQLAgent\$S                                                                                       |                                                | Manual                            | ~ |
| Product Key                                                                                                    | SQL Server Database Engine                                                                                                    | NT Service\MSSQL\$SQL                                                                                        | 1                                              | Automatic                         | ~ |
| icense Terms                                                                                                    | SQL Server Browser                                                                                                    | NT AUTHORITY\LOCAL                                                                                           |                                                | Disabled                          | ~ |
| eature Selection<br>eature Rules                                                                                                    | Grant Perform Volume Mainte                                                                                                    | mance Task privilege to SQL Sen                                                                              | ver Database En                                | gine Service                      |   |
| eature Selection<br>eature Rules<br>instance Configuration<br>erver Configuration<br>atabase Engine Configuration<br>eature Configuration Rules<br>eady to Install<br>installation Progress<br>omplete | Grant Perform Volume Mainte<br>This privilege enables instant i<br>to information disclosure by a<br><u>Click here for details</u> | enance Task privilege to SQL Sen<br>file initialization by avoiding zero<br>llowing deleted content to be ac | ver Database En<br>bing of data pag<br>cessed. | gine Service<br>ges. This may lea | d |

Figure 62

13. In the Server Configuration tab, select the **Mixed Mode** method of authentication. Select a user for the role of SQL server administrator and set up a password for the sa account. Click **Next** to proceed.

| 髕 SQL Server 2019 Setup                                                                                                    |                                                                                                    |                                                                                                    |                                                                                          | _                                                      |                        | ×    |
|----------------------------------------------------------------------------------------------------|----------------------------------------------------------------------------------------------------|----------------------------------------------------------------------------------------------------|------------------------------------------------------------------------------------------|--------------------------------------------------------|------------------------|------|
| Database Engine Config                                                                                                    | juration                                                                                                    |                                                                                                    |                                                                                          |                                                        |                        |      |
| Specify Database Engine authen<br>parallelism, Memory limits, and F                                                                                                | tication security mode,<br>ilestream settings.                                                                                                   | administrators, data directo                                                                                                    | ries, TempDB, Max de                                                                     | gree of                                                |                        |      |
| Global Rules<br>Product Updates<br>Install Setup Files<br>Install Rules<br>Installation Type<br>Product Key<br>License Terms<br>Feature Selection<br>Feature Rules | Server Configuration<br>Specify the authent<br>Authentication Mod<br>Windows authen<br>Mixed Mode (SC<br>Specify the password<br>Enter password: | Data Directories TempDB<br>tication mode and administra<br>de<br>trication mode<br>L Server authentication and<br>rd for the SQL Server system | MaxDOP Memory<br>ators for the Database<br>Windows authenticat<br>administrator (sa) acc | y FILESTREAM<br>e Engine.<br>tion) 1<br>count.         |                        |      |
| Instance Configuration<br>Server Configuration                                                                                                    | Confirm password:                                                                                                    | ••••••                                                                                                    |                                                                                          |                                                        |                        |      |
| Database Engine Configuration                                                                                                    | Specify SQL Server a                                                                                                    | administrators                                                                                                    |                                                                                          |                                                        |                        | 3    |
| Feature Configuration Rules<br>Ready to Install<br>Installation Progress<br>Complete                                                                               |                                                                                                    |                                                                                                    | SQL<br>unr<br>Eng                                                                        | L Server administrat<br>estricted access to t<br>jine. | ors have<br>he Databas | e    |
|                                                                                                    | Add Current User                                                                                                    | Add Remove                                                                                                    |                                                                                          |                                                        |                        |      |
|                                                                                                    |                                                                                                    | 2                                                                                                    | < Back                                                                                   | Next >                                                 | Cance                  | el . |

Figure 63

14. The final step offers a summary of the installation. Click **Back** to return to any of the previous steps and change the installation settings or click **Install** to start the setup process.

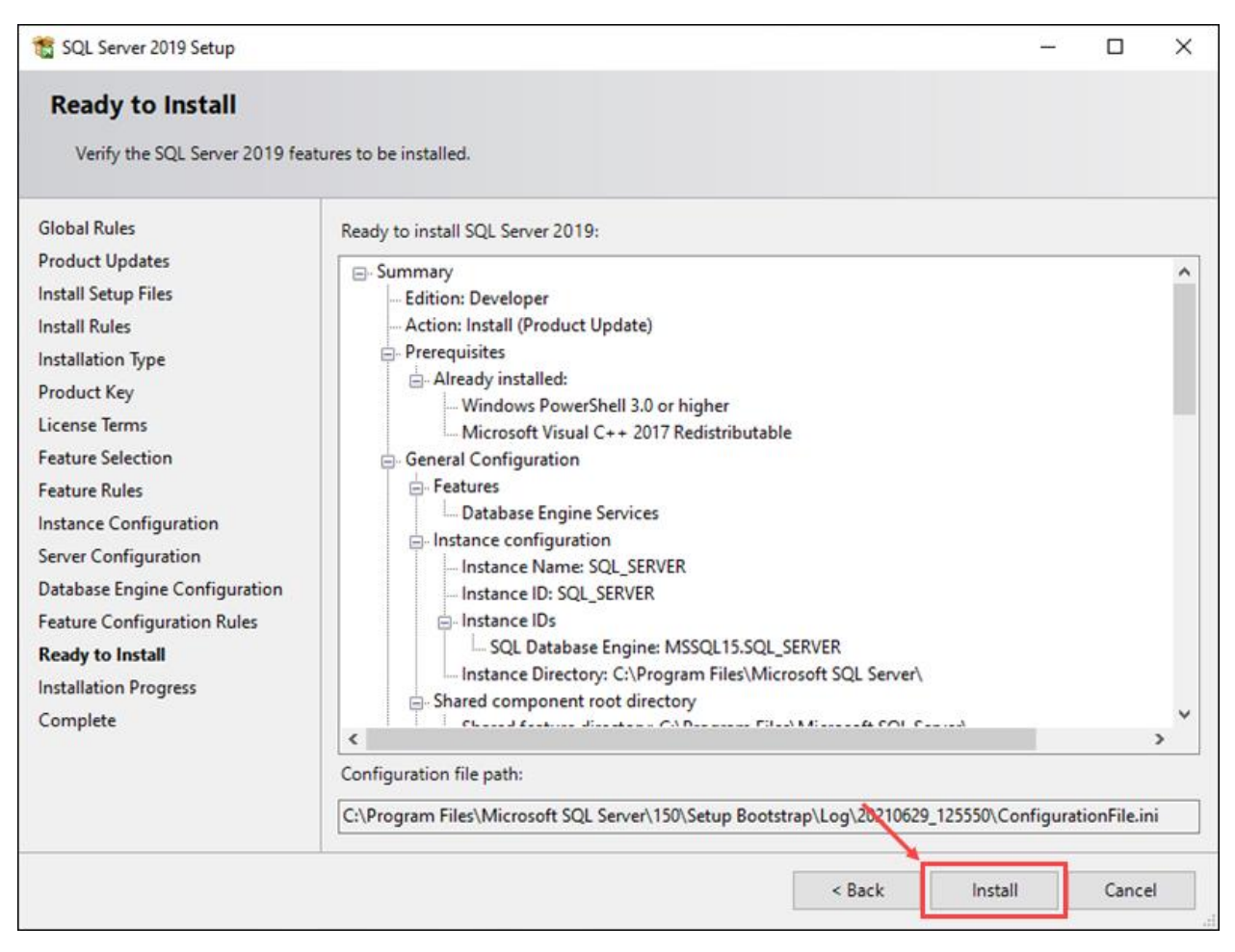

Figure 64

15. Once the setup is complete, the status of setup operations should read *Succeeded*. Click **Close** to exit the install wizard.

| 🃸 SQL Server 2019 Setup                                                                                                    |                                                                                                    | _         |          | × |
|----------------------------------------------------------------------------------------------------|----------------------------------------------------------------------------------------------------|-----------|----------|---|
| Complete<br>Your SQL Server 2019 installation                                                                                                    | on completed successfully with product updates.                                                                                                    |           |          |   |
| Global Rules<br>Product Updates<br>Install Setup Files<br>Install Rules<br>Installation Type<br>Product Key<br>License Terms<br>Feature Selection<br>Feature Rules<br>Instance Configuration<br>Server Configuration<br>Database Engine Configuration<br>Feature Configuration Rules<br>Ready to Install<br>Installation Progress<br><b>Complete</b> | Information about the Setup operation or possible next steps:         Feature       Status         Database Engine Services       Succeeded         SQL Browser       Succeeded         Details:       Install successful.         Install successful.       Summary log file has been saved to the following location:         C\Program Files\Microsoft SQL Server\150\Setup Bootstrap\Log\20210629 1255 | 50\Summar | y. DESKT |   |
|                                                                                                    | <u>10K30NQ 20210629 125550.txt</u>                                                                                                    |           | Close    | • |

Figure 65